# SANSUNG

SAVE for Seniors

# Smartphone e Tablet, questi sconosciuti

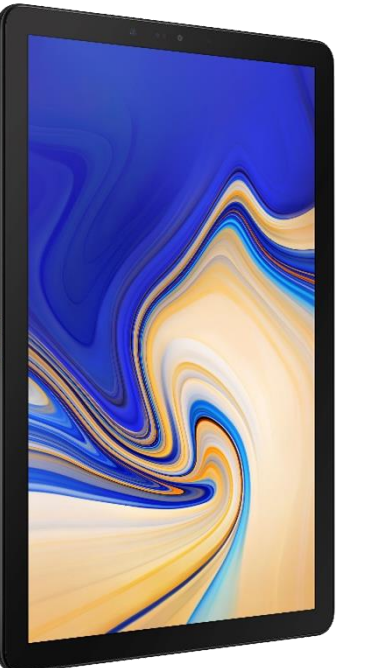

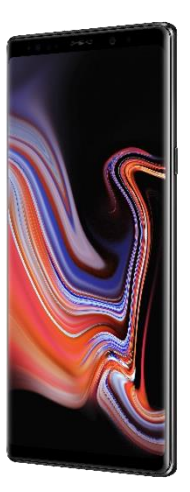

SAMSUNG

#### Come connettersi alla rete Wi-Fi

1. Apri «Impostazioni»

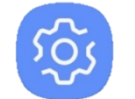

2. Tocca su «Connessioni»

| L Ý | C |
|-----|---|
|     | V |

**Connessioni** Wi-Fi, Bluetooth, Utilizzo dati, Modalità Offline

3. Tocca su «Wi-Fi»

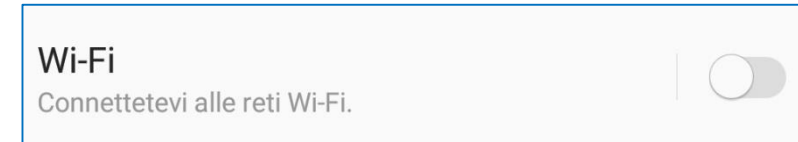

4. Se non è attivo, tocca su «**Disattivato**» per attivare il Wi-Fi

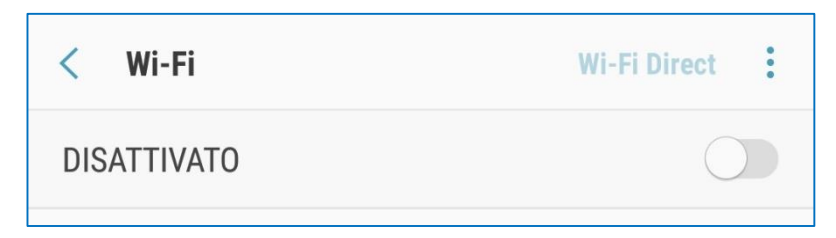

5. Ora il Wi-Fi è attivo

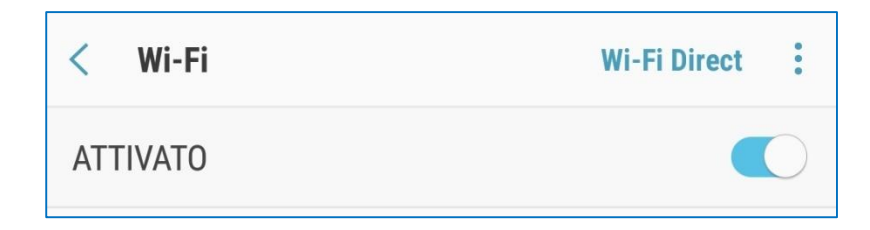

6. Tra le reti disponibili, cerca la tua e tocca sul suo nome

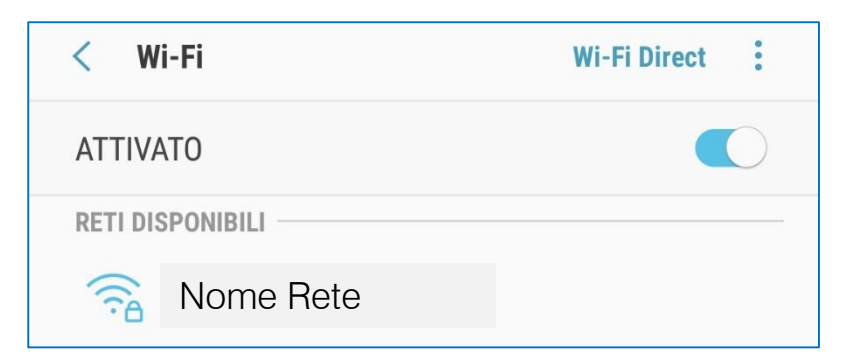

## Come connettersi alla rete Wi-Fi

- 7. Per connetterti, inserisci la password della rete Wi-Fi e tocca su «Connetti»
  - Per vedere la password mentre la digiti, seleziona «Mostra password»

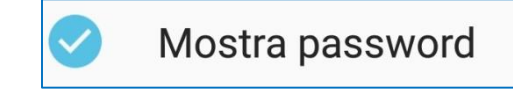

8. Al termine, il telefono sarà collegato alla rete

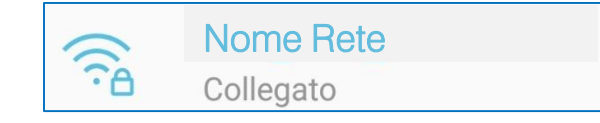

| < Wi-Fi                          | Wi-Fi Direct       |                |  |  |  |  |  |  |  |  |  |  |  |
|----------------------------------|--------------------|----------------|--|--|--|--|--|--|--|--|--|--|--|
| АТТІУЛТО                         |                    |                |  |  |  |  |  |  |  |  |  |  |  |
| Nome Rete                        |                    |                |  |  |  |  |  |  |  |  |  |  |  |
| Password<br>Inserite la password |                    |                |  |  |  |  |  |  |  |  |  |  |  |
| F ()                             | Mostra password    |                |  |  |  |  |  |  |  |  |  |  |  |
|                                  | Riconnessione aut  | omatica        |  |  |  |  |  |  |  |  |  |  |  |
| 0                                | Mostra opzioni ava | anzate         |  |  |  |  |  |  |  |  |  |  |  |
|                                  | ANN                | IULLA CONNETTI |  |  |  |  |  |  |  |  |  |  |  |
| ο<br>B<br>O                      | corp_mobile        |                |  |  |  |  |  |  |  |  |  |  |  |
|                                  | Corp_WebEx         |                |  |  |  |  |  |  |  |  |  |  |  |
| 0                                |                    | ب ئې ×         |  |  |  |  |  |  |  |  |  |  |  |
| 1 2                              | 3 4 5 6            | 5 7 8 9 0      |  |  |  |  |  |  |  |  |  |  |  |
| q w                              | erty               | u i o p        |  |  |  |  |  |  |  |  |  |  |  |
| a s                              | d f g              | h j k l        |  |  |  |  |  |  |  |  |  |  |  |
| ☆ z                              | x c v              | b n m 🖾        |  |  |  |  |  |  |  |  |  |  |  |
| !#1 '                            | Italiance          | • ► Fatto      |  |  |  |  |  |  |  |  |  |  |  |
| F                                |                    | J/ (11)        |  |  |  |  |  |  |  |  |  |  |  |

#### Come connettersi alla rete Wi-Fi

- Il nome delle reti Wi-Fi è spesso indicato come **SSID** e la password come **WPA**. Li puoi trovare tra le informazioni fornite dall'operatore telefonico quando hai sottoscritto il contratto.
- La password è necessaria soltanto alla prima connessione.
- Le altre volte, per connetterti alla stessa rete, ti basterà accendere il Wi-Fi e il telefono si connetterà automaticamente.

#### Come attivare una connessione dati

- 1. Da qualsiasi schermata, posiziona il dito sul bordo superiore dello schermo e trascinalo verso il basso
- 2. Si aprirà un pannello con delle icone.
- 3. Per aprirlo completamente, trascinalo nuovamente verso il basso
  - Questo pannello si chiama «pannello delle impostazioni rapide» o «pannello delle notifiche»
  - Se tieni premuto su un'icona di questo pannello, si aprirà la pagina delle impostazioni relativa

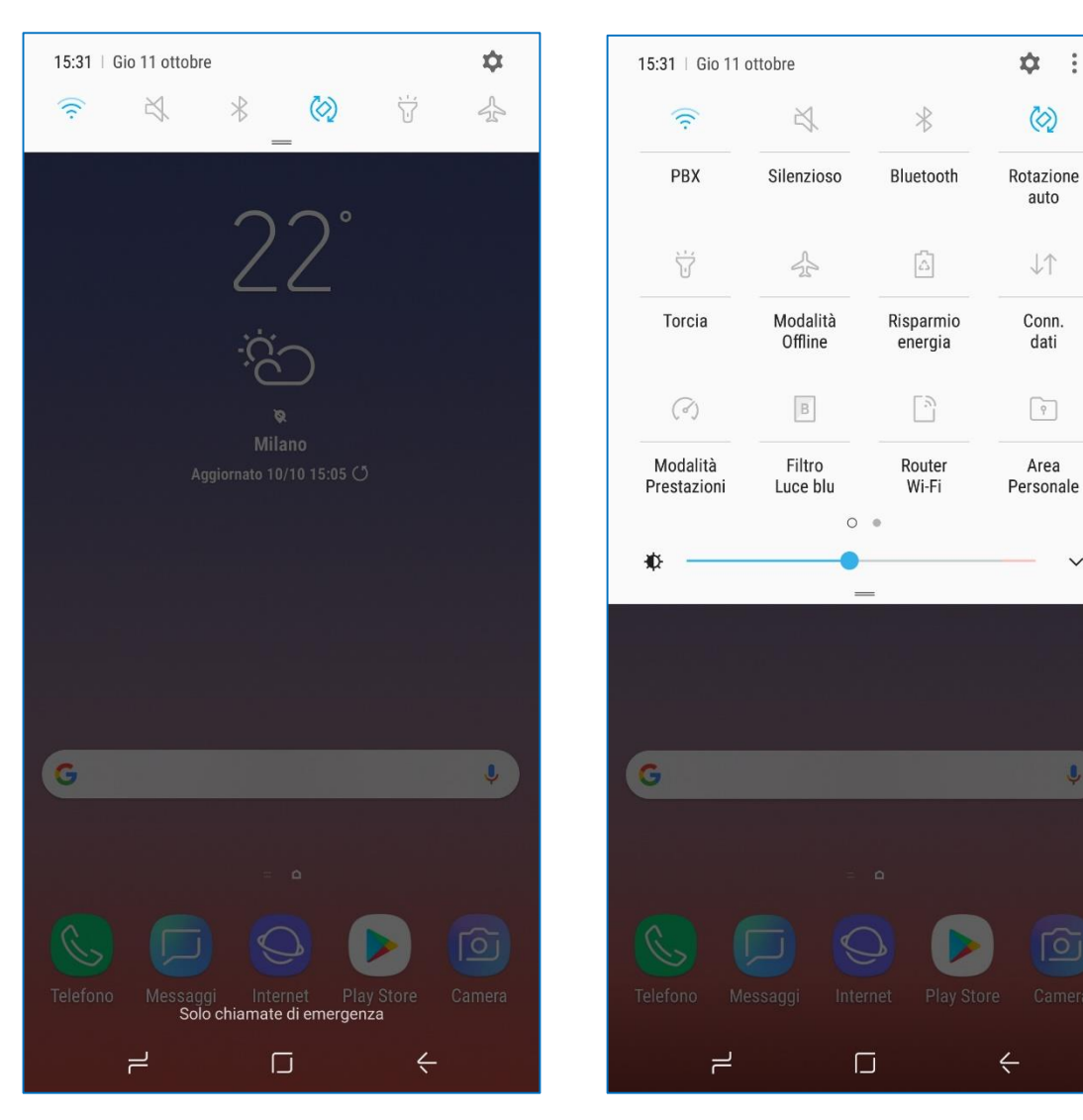

#### Come attivare una connessione dati

4. Cerca l'icona «Connessione dati»

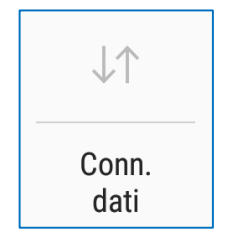

 Se l'icona è accesa, colorata o evidenziata, la connessione dati è già attiva

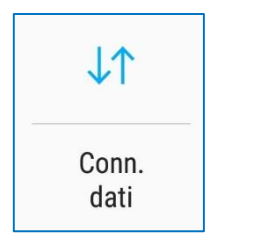

• Se l'icona è spenta, toccala per attivare la connessione dati

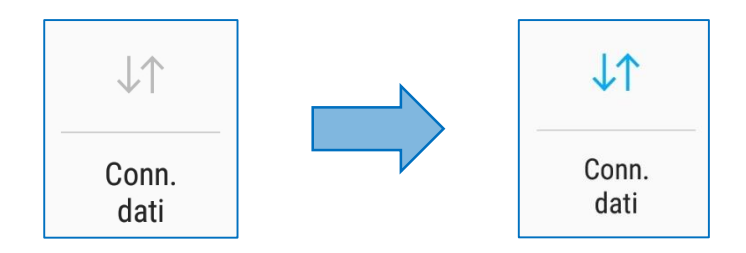

 Prima di attivare la connessione dati, assicurati che il tuo piano tariffario includa la navigazione Internet

## Le modalità audio

1. Apri «Impostazioni»

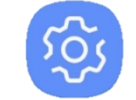

2. Tocca su «Suoni e vibrazione»

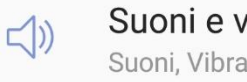

Suoni e vibrazione Suoni, Vibrazione, Non disturbare

#### 3. Tocca su «Modalità Audio»

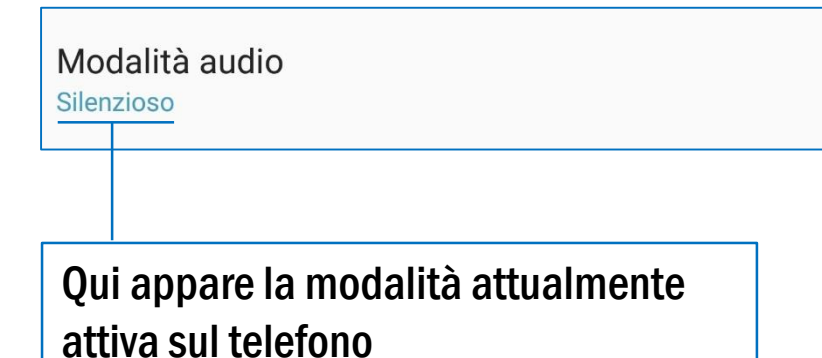

4. Scegli la modalità che vuoi impostare

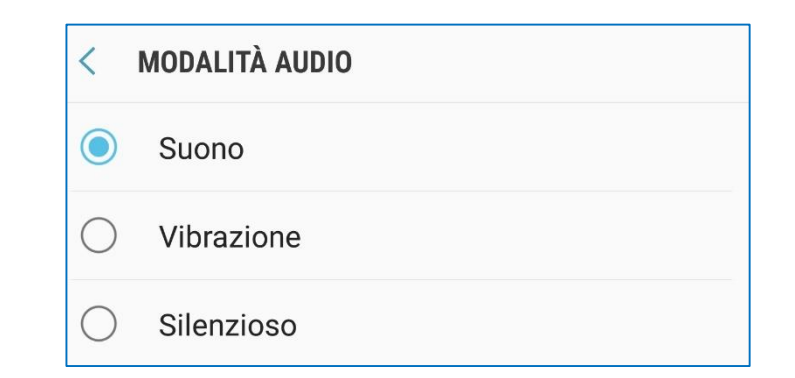

- **Suono**: il telefono suona quando riceve chiamate, messaggi e notifiche
- Vibrazione: il telefono vibra quando riceve chiamate, messaggi e notifiche
- **Silenzioso**: il telefono non suona e non vibra quando riceve chiamate, messaggi e notifiche

## Le modalità audio

5. Per cambiare più rapidamente modalità, aprire il pannello delle impostazioni rapide e toccare l'icona

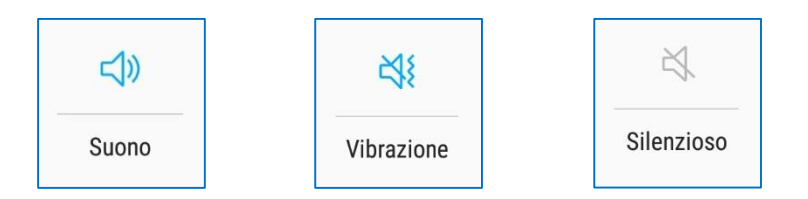

 L'icona è soltanto una: toccandola ripetutamente, si passa da una modalità audio all'altra  Nel menu «Suoni e vibrazione» è possibile anche scegliere la suoneria, impostare il volume e l'intensità della vibrazione

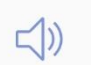

#### Suoni e vibrazione

Suoni, Vibrazione, Non disturbare

## La modalità offline

- In questa modalità, il telefono è completamente disconnesso: non funzioneranno chiamate, messaggi, navigazione Internet e Bluetooth.
- La modalità offline è spesso chiamata anche «Modalità aereo»

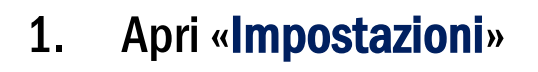

-9

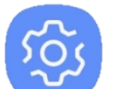

2. Tocca su «Connessioni»

#### Connessioni

Wi-Fi, Bluetooth, Utilizzo dati, Modalità Offline

3. Tocca su «Modalità Offline»

#### Modalità Offline

Disattivate le funzioni relative a chiamate, messaggi e la connessione dati.

#### 4. Tocca su «Disattivato» per attivarla

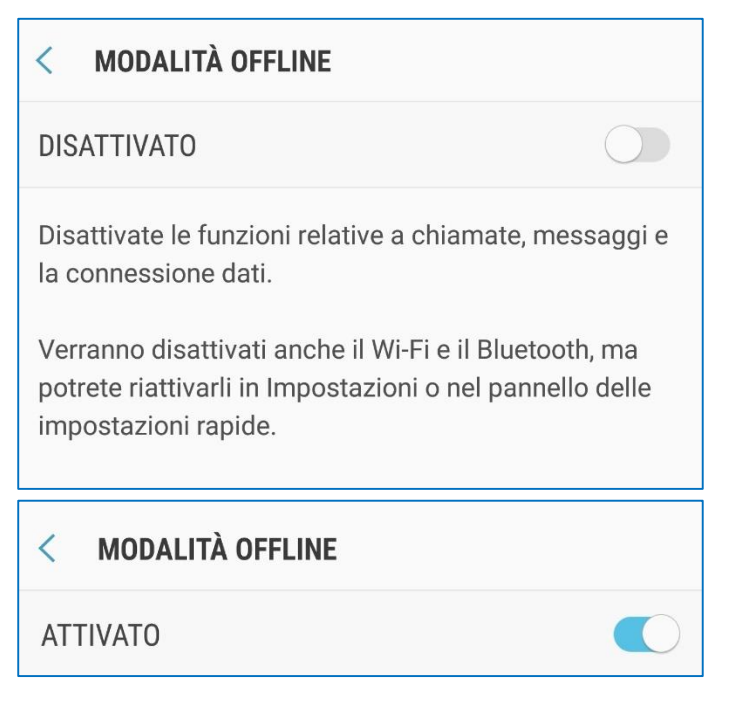

#### Come creare un indirizzo e-mail

• Ci sono molti fornitori di servizi di posta elettronica. Alcuni tra i principali sono:

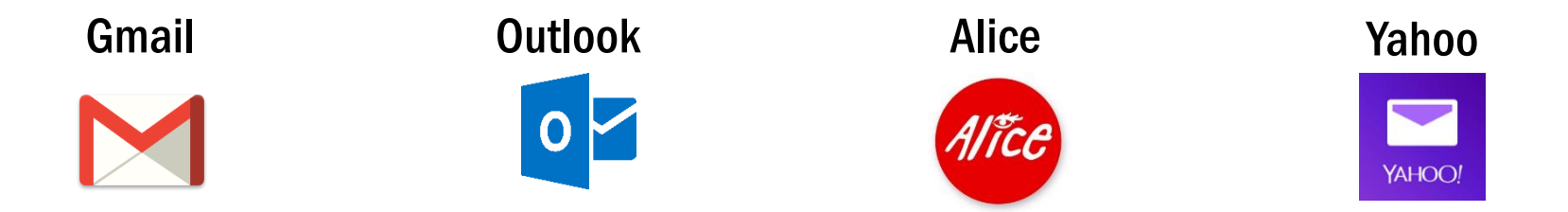

• L'e-mail può essere creata da telefono, tablet o computer utilizzando un browser, cioè un programma per navigare in Internet. Esempi di browser sono:

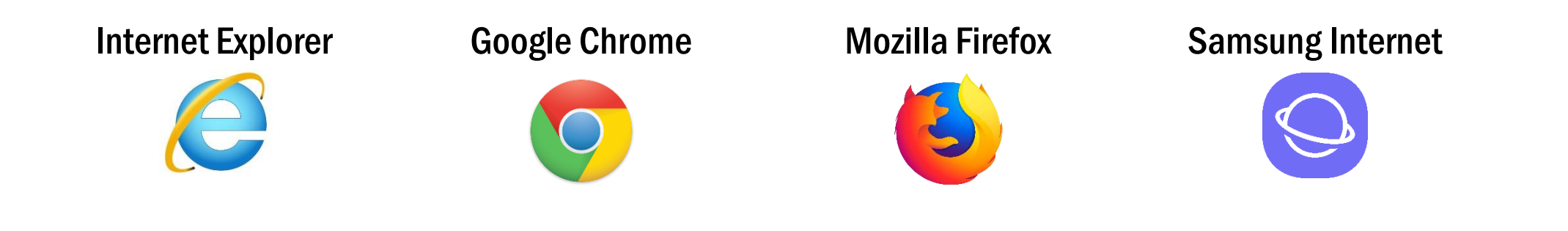

• L'esempio sarà fatto utilizzando i servizi di Google, Gmail e Chrome, da uno smartphone.

#### Come creare un indirizzo e-mail

1. Apri Google Chrome

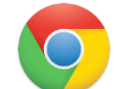

- 2. Tocca sulla barra di ricerca e digita «Gmail»
- 3. Tocca sul primo risultato della ricerca

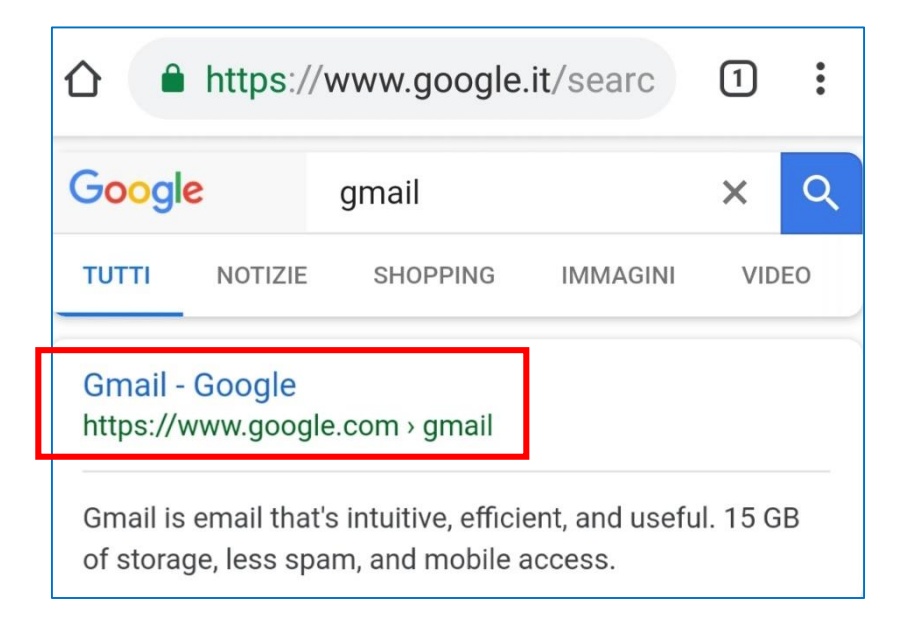

#### 4. Tocca «Crea un account»

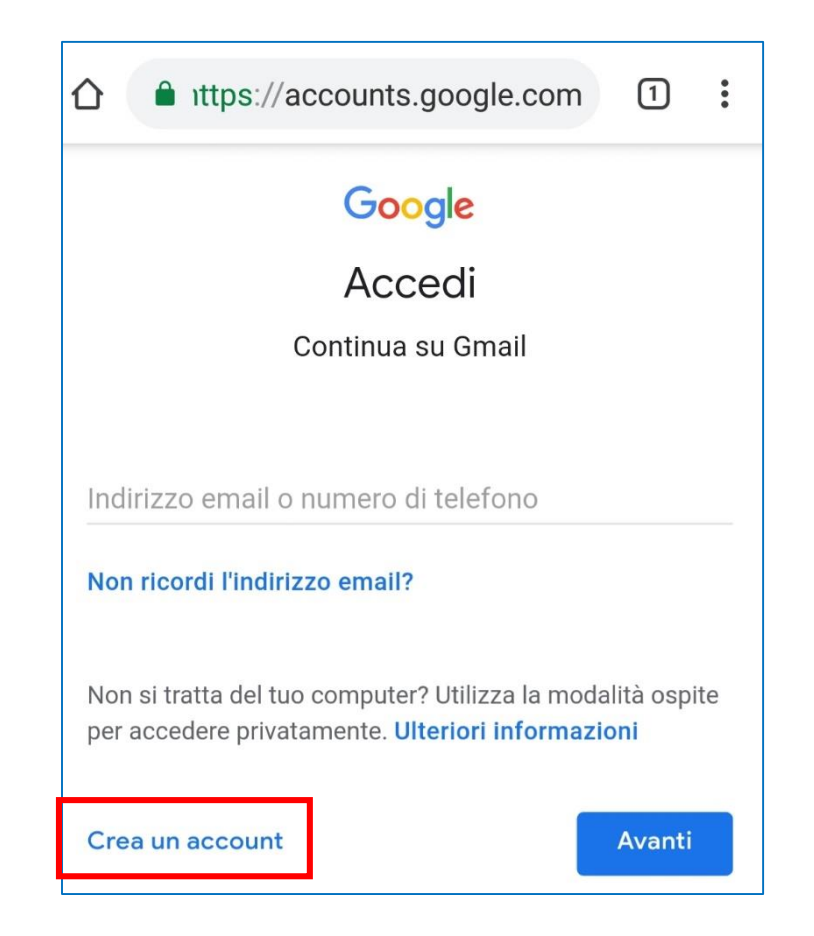

¥ 🙃 📶 46% 🛢 11:42

#### Come creare un indirizzo e-mail

- 5. Riempi tutti i campi e tocca su «Avanti»
  - Nome utente: sarà il tuo indirizzo e-mail, su cui riceverai la posta elettronica e che potrai usare per iscriverti ad alcuni servizi

| Nome utente                             |            |
|-----------------------------------------|------------|
| saveforseniors                          | @gmail.com |
| Puoi utilizzare lettere, numeri e punti |            |

• **Password**: ti servirà per accedere alla tua posta. Non dimenticarla e non rivelarla a nessuno. Per vedere la password mentre la digiti, tocca su

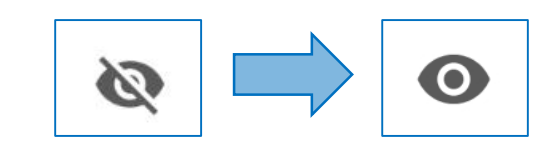

| 1 ittps://accounts.google.com                                                         |
|---------------------------------------------------------------------------------------|
| Google                                                                                |
| Crea il tuo Account Google                                                            |
| Continua su Gmail                                                                     |
| Nome                                                                                  |
| Save                                                                                  |
| Cognome                                                                               |
| For Seniors                                                                           |
| Nome utente                                                                           |
| saveforseniors @gmail.com                                                             |
| Puoi utilizzare lettere, numeri e punti<br>Disponibili:                               |
| saveforseniors forseniorssave saveforseniors62                                        |
| Password                                                                              |
| <u>ه</u>                                                                              |
| Usa almeno otto caratteri formati da una combinazione di<br>lettere, numeri e simboli |
| Conferma password                                                                     |
|                                                                                       |
|                                                                                       |
| Accedi Avanti                                                                         |
| •                                                                                     |

¥ 🙃 II 45% 🛢 11:44

#### Come creare un indirizzo e-mail

- 6. Se vuoi, puoi inserire un numero di telefono o un altro indirizzo e-mail che potrai utilizzare per recuperare la password, se la dovessi dimenticare
- 7. Inserisci la tua data di nascita e il sesso, quindi tocca «Avanti»
- 8. Nella schermata successiva, leggi attentamente i termini e le condizioni fino alla fine. Tocca su «**Altre opzioni**» per scegliere quali dati vuoi trasmettere quando utilizzi i servizi Google

ALTRE OPZIONI 🗸

| 🗅 🌔 🔒 ittp                                               | s://accounts.g                            | loogle.   | com        | 1        | : |
|----------------------------------------------------------|-------------------------------------------|-----------|------------|----------|---|
| Google                                                   |                                           |           |            |          |   |
| Benveni                                                  | uto su Goo                                | ogle      |            |          |   |
| 0                                                        |                                           | -         |            |          |   |
| saveforsenior                                            | s@gmail.com                               |           |            |          |   |
|                                                          |                                           |           |            |          |   |
|                                                          | umoro di tolofo                           | no (fac   | oltativa   | \        |   |
|                                                          | lumero di telero                          | no (rac   | oitativo   | )        |   |
| Utilizzeremo il tu<br>visibile agli altri                | io numero per la sicu                     | irezza de | l'account. | Non sarà |   |
|                                                          |                                           |           |            |          |   |
| Indirizzo em                                             | ail di recupero (                         | facolta   | tivo)      |          |   |
|                                                          | proteggere il tuo acc                     | ount      | (1100)     |          |   |
|                                                          | proteggere in tuo uet                     | ount      |            |          |   |
| Ciorpo                                                   | Masa                                      | _         | Anno       |          |   |
| GIOITIO                                                  | 101636                                    |           | AIIIIO     |          |   |
|                                                          |                                           |           |            |          |   |
| La tua data di na                                        | ascita                                    |           |            |          |   |
| La tua data di na                                        | ascita                                    |           |            |          |   |
| La tua data di na<br>Sesso                               | ascita                                    |           |            |          | • |
| La tua data di na                                        | ascita                                    |           |            |          | • |
| La tua data di na                                        | ascita                                    |           |            |          | • |
| La tua data di na<br>Sesso<br>Perché chiedia             | ascita<br>amo <b>queste infor</b> i       | nazioni   |            |          | • |
| La tua data di na<br>Sesso<br>Perché chiedia             | ascita<br>amo <mark>queste infor</mark> i | nazioni   |            |          | • |
| La tua data di na<br>Sesso<br>Perché chiedia<br>Indietro | ascita<br>amo <b>queste infor</b> i       | nazioni   |            | Avanti   | - |
| La tua data di na<br>Sesso<br>Perché chiedia<br>Indietro | ascita<br>amo <mark>queste infor</mark> r | nazioni   |            | Avanti   | • |

#### Come creare un indirizzo e-mail

- 9. Se accetti i termini del servizio, conferma toccando i riquadri bianchi e tocca su «Crea account»
  - Prima di accettare, assicurati di aver letto e compreso le condizioni del servizio.

| Accetto i Termini di servizio di Google                                                                     | Accetto i Termini di ser                                     | vizio di Google                                            |
|----------------------------------------------------------------------------------------------------|--------------------------------------------------------------|------------------------------------------------------------|
| Accetto il trattamento dei miei dati come descritto in precedenza e come spiegato nelle norme sulla privacy | Accetto il trattamento o<br>precedenza e come spi<br>privacy | dei miei dati come descritto in<br>egato nelle norme sulla |
| Annulla Crea account                                                                                        | Annulla                                                      | Crea account                                               |

#### Come creare un indirizzo e-mail

- 10. Il tuo indirizzo e-mail è stato creato. Se tocchi su «Apri nell'app Gmail», si aprirà l'applicazione da cui puoi leggere e inviare i messaggi di posta
  - Puoi accedere alla tua casella di posta da qualunque dispositivo, utilizzando le credenziali che hai scelto (Nome utente e password).
  - Ti basterà aprire un browser e cercare «Gmail» (oppure il nome del servizio e-mail che hai scelto di utilizzare)

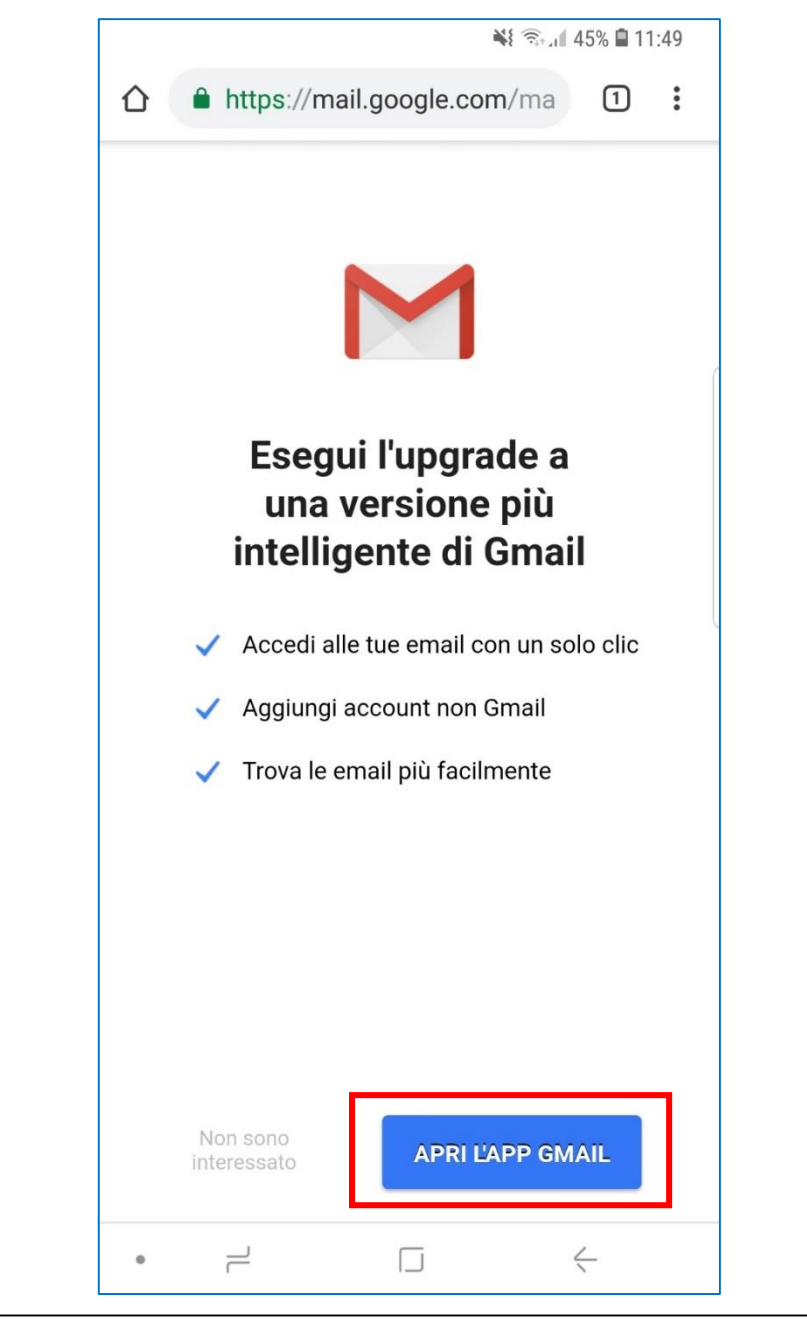

## Come scaricare le app

- 1. Tocca sull'icona del tuo store applicazioni
  - Sui dispositivi Samsung e altri Android, lo store delle applicazioni è Google Play
  - Su dispositivi Apple, lo store si chiama App Store
- 2. Nella pagina principale, vedrai le applicazioni più scaricate o quelle consigliate per te
- 3. Per cercare le app, tocca la barra di ricerca e digita ciò che cerchi
  - La maggior parte delle app è gratuita, ma alcune sono a pagamento. Fai attenzione quando cerchi sullo store!

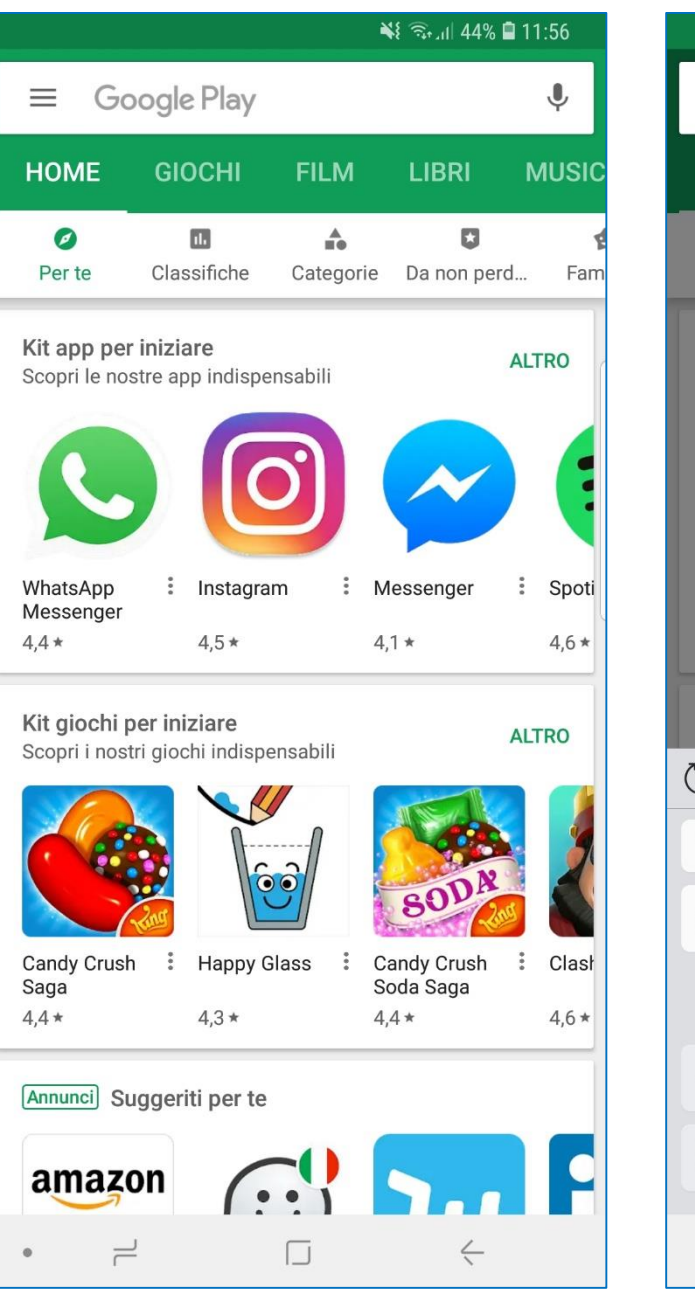

|            |               |            |              |              |                    |      |      |      |      |      | -   |      |     | 44       | % 🗎  | 11         | :57    |    |
|------------|---------------|------------|--------------|--------------|--------------------|------|------|------|------|------|-----|------|-----|----------|------|------------|--------|----|
| ÷          |               | Ce         | rca          | า รเ         | u G                | 00   | gle  | e P  | lay  |      |     |      |     |          |      |            | Ļ      |    |
| НС         | OME           |            |              |              | DCI                |      |      |      |      |      |     |      | BF  | RI.      |      | Μ          | IUSI   |    |
| Pe         | Ø<br>er te    |            | (            | Clas         | <b>II.</b><br>sifi | che  |      | Са   | ateg | jori | e   | Da   | no  | D<br>n p | erd. |            | Fa     | Im |
| Kit<br>Sco | app<br>pri le | pe<br>e no | r in<br>stre | izia<br>e ap | are<br>p ir        | Idis | per  | nsat | oili |      |     |      |     |          | ŀ    | <b>L</b> T | RO     | ļ  |
| (          |               |            |              |              |                    | C    | C    | 5    |      |      |     |      |     |          |      |            |        |    |
| Wha<br>Mes | atsAj<br>ssen | op<br>ger  |              | :            | Ins                | stag | Irar | n    |      | :    | Me  | esse | eng | er       |      | :          | Spo    | ti |
| 4,4        | *             |            |              |              | 4,5                | *    |      |      |      |      | 4,1 | *    |     |          |      |            | 4,6 *  | ł  |
| Kit        | giod          | :hi        | per          | ini          | zia                | re   |      |      |      |      |     |      |     |          | Ļ    | ALT.       | RO     |    |
| (T)        | (             | :)         |              |              |                    |      |      |      |      |      |     | Ļ    |     |          | ŝ    | 3          | $\sim$ |    |
| 1          | 2             |            | 3            |              | 4                  |      | 5    |      | 6    |      | 7   |      | 8   |          | 9    |            | 0      |    |
| q          | w             |            | e            |              | r                  |      | t    |      | y    |      | u   |      | i   |          | 0    |            | р      |    |
| 6          | a             | s          |              | d            |                    | f    |      | g    |      | h    |     | j    |     | k        |      | I          |        |    |
| Ŷ          |               | z          |              | х            |                    | с    |      | ۷    |      | b    |     | n    |     | m        | ı    | <          | ×      |    |
| !#1        |               | ,          |              |              |                    |      | lta  | alia | no   |      |     |      |     |          |      | (          | 2      |    |
|            |               | ~          | <u>ب</u>     |              |                    |      |      |      |      |      |     |      |     | 1.       |      |            |        |    |

## Come scaricare le app

- 1. Una volta trovata l'app che vuoi scaricare, tocca «Installa»
- 2. Ti potrebbe essere chiesto di inserire informazioni aggiuntive. Tocca su continua
- 3. Anche se l'app è gratuita, potrebbero esserti richieste informazioni di pagamento. Se non vuoi inserirle, tocca su «Ignora»

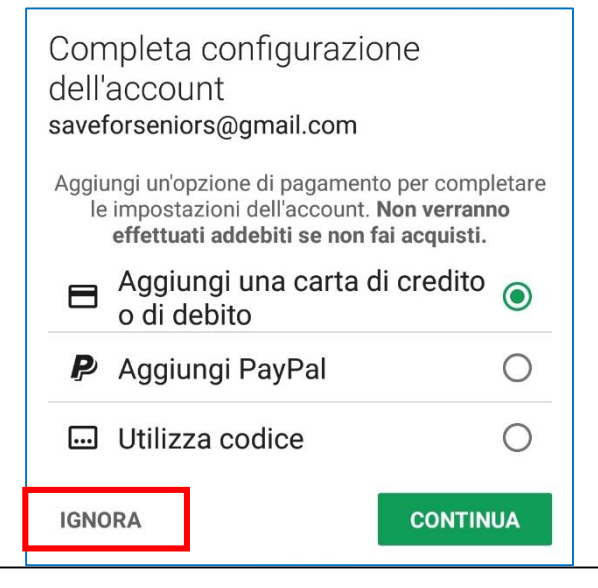

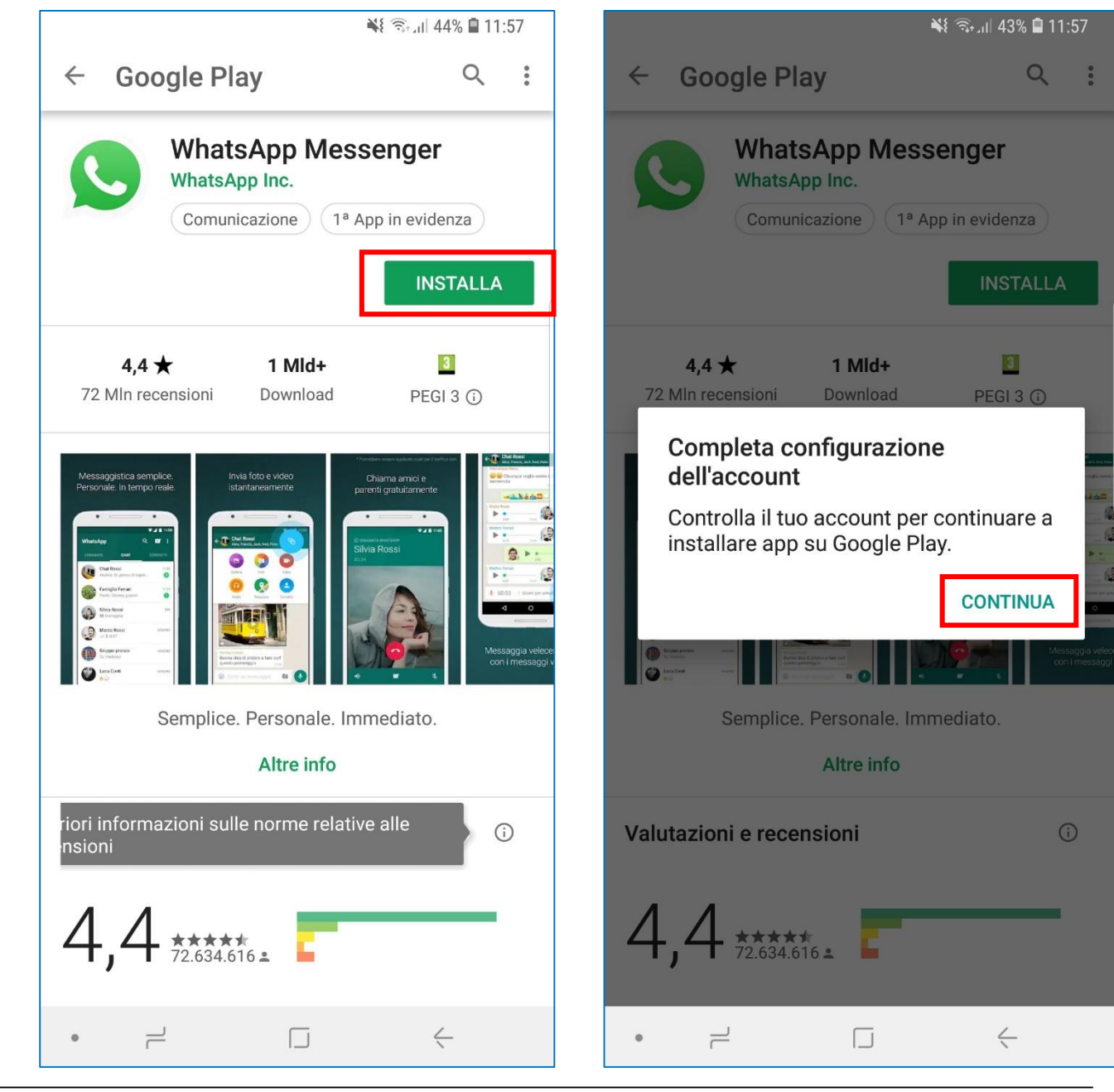

## Come scaricare le app

- 1. L'app verrà scaricata e installata
- 2. Al termine, tocca su «**Apri**» per lanciare l'applicazione e iniziare ad utilizzarla
- 3. Ritroverai l'app tra le applicazioni nel menu principale del tuo telefono
  - Se al posto del tasto «Installa» c'è un prezzo, significa che l'app è a pagamento.
  - Per scaricare applicazioni a pagamento, dovrai inserire i dati della tua carta di credito

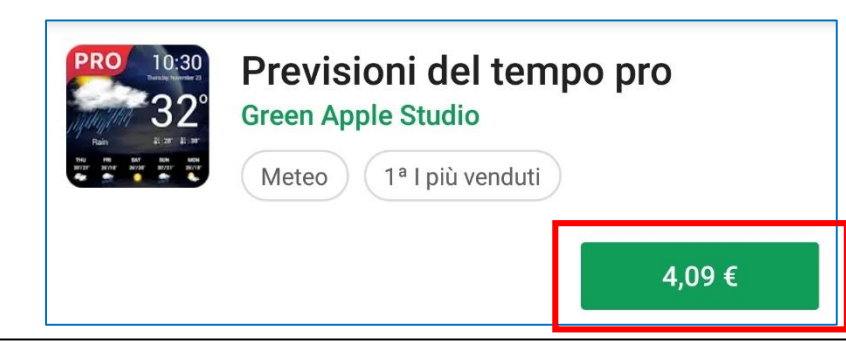

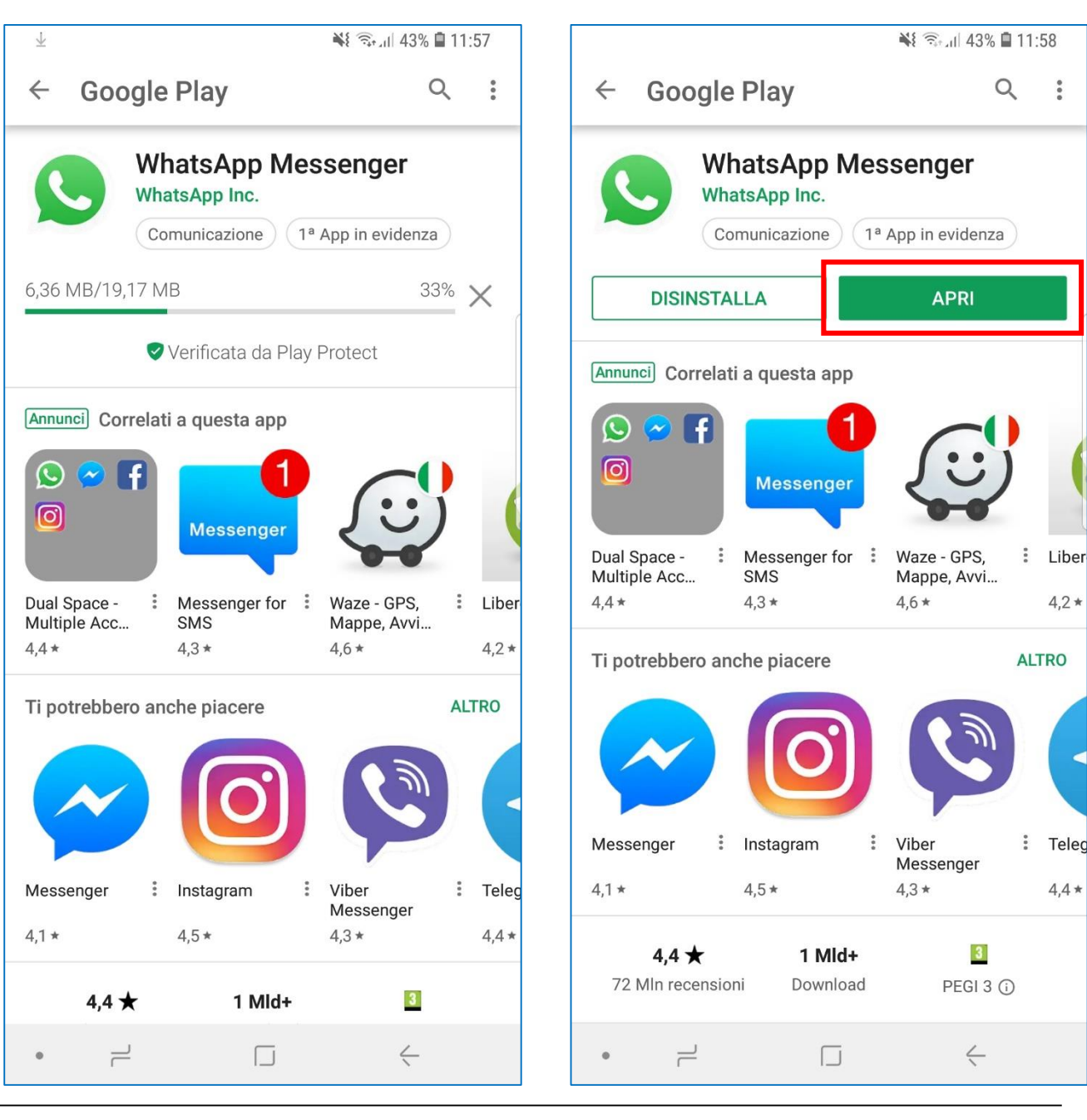

#### SAMSUNG

# Usa il tuo smartphone in sicurezza

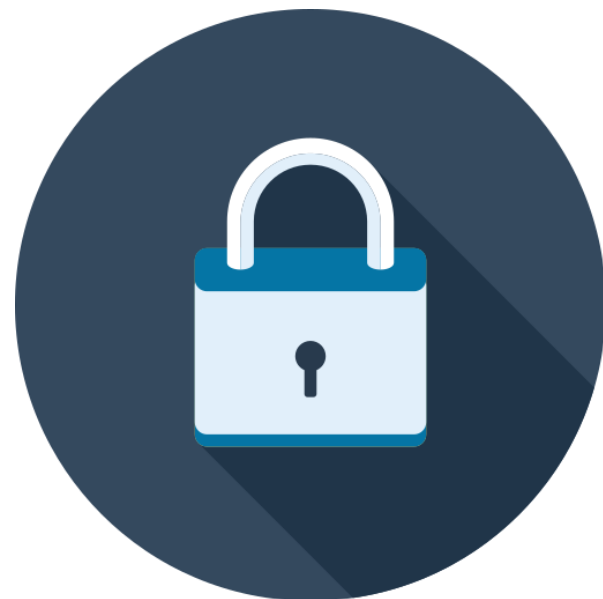

SAMSUNG

#### Come scegliere le password

- Insieme al nome utente, le password servono ad accedere ai servizi online
- Spesso proteggono dei dati personali sensibili, come informazioni di pagamento, anagrafiche o sanitarie
- Per evitare che altre persone possano accedere ai tuoi servizi e ai tuoi dati, è importante che la password sia **segreta e complessa**. Qui sotto trovi alcuni suggerimenti per impostare una password sicura.
- 1. <u>Non</u> utilizzare il tuo nome, la tua data di nascita o altre informazioni note
- 2. <u>Non</u> utilizzare nomi o date di nascita di familiari o amici
- 3. <u>Non</u> utilizzare parole comuni (come la stessa parola «password»)
- 4. <u>Non scrivere le tue password. Se lo fai, tienile in un posto sicuro e separate dai relativi nomi utente e servizi associati</u>

- 5. Crea password di <u>almeno 8 caratteri</u>
- 6. Utilizza lettere, numeri e caratteri speciali
- 7. Utilizza <u>lettere maiuscole e minuscole</u>
- 8. <u>Modifica periodicamente le tue password</u>

Non rivelare mai a nessuno le tue password e non scriverle in messaggi, e-mail o social network

1. Apri «Impostazioni»

A

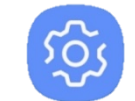

2. Tocca su «Schermata di blocco»

Schermata di blocco

Tipo di blocco schermo, Always On Display, Stil...

#### 3. Tocca su «Tipo di blocco schermo»

Tipo di blocco schermo Trascinamento

Qui appare il tipo di blocco attualmente attivo

4. Toccare su una delle voci per impostare il blocco schermo relativo

#### ¥ 🖘 📶 43% 🛢 12:00

Trascinamento Nessuna protezione, Tipo di blocco corrente

TIPO DI BLOCCO SCHERMO

Segno Sicurezza media

<

**PIN** Sicurezza da media a elevata

Password Protezione elevata

Nessuno

BIOMETRICO

Scansione intelligente Utilizzate il riconoscimento del viso e delle iridi per maggior precisione e protezione.

Viso O Iride O Impronte digitali O • ⊢ □ ←

- Trascinamento: è la modalità meno sicura. È sufficiente far scorrere il dito sullo schermo per sbloccare il telefono
- Segno: per sbloccare il telefono dovrai tracciare il simbolo da te scelto. Più il segno è complesso, più questa modalità è sicura
- PIN: puoi scegliere un PIN di 4 cifre che ti verrà chiesto ogni volta che vorrai sbloccare il telefono. È più sicuro del segno, ma il PIN non dovrà essere semplice: non utilizzare, ad esempio, la tua data di nascita o combinazioni come «1234»
- **Password**: in questo modo puoi scegliere una password che ti servirà per sbloccare il dispositivo. Fai attenzione a scegliere una password sicura (vedi pag. 22)
- Nessuno: il telefono non è mai bloccato. Lo schermo potrebbe attivarsi anche per sbaglio, in tasca o nella borsa, e chiunque vi può accedere
- Blocco biometrico: puoi accedere al tuo telefono anche utilizzando il riconoscimento dei tuoi dati biometrici: viso (meno sicuro), iridi o impronte digitali

#### Password

1. Dalla schermata «**Tipo di blocco schermo**», tocca su «**Password**»

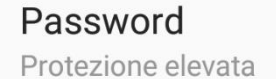

- 2. Inserisci la password che vuoi utilizzare come blocco e tocca su «Continua»
- 3. Ti sarà richiesto di inserire di nuovo la password per conferma. Digitala e tocca su «OK»
- 4. Ora, quando vorrai sbloccare il telefono dovrai inserire la password e toccare su «Fatto»

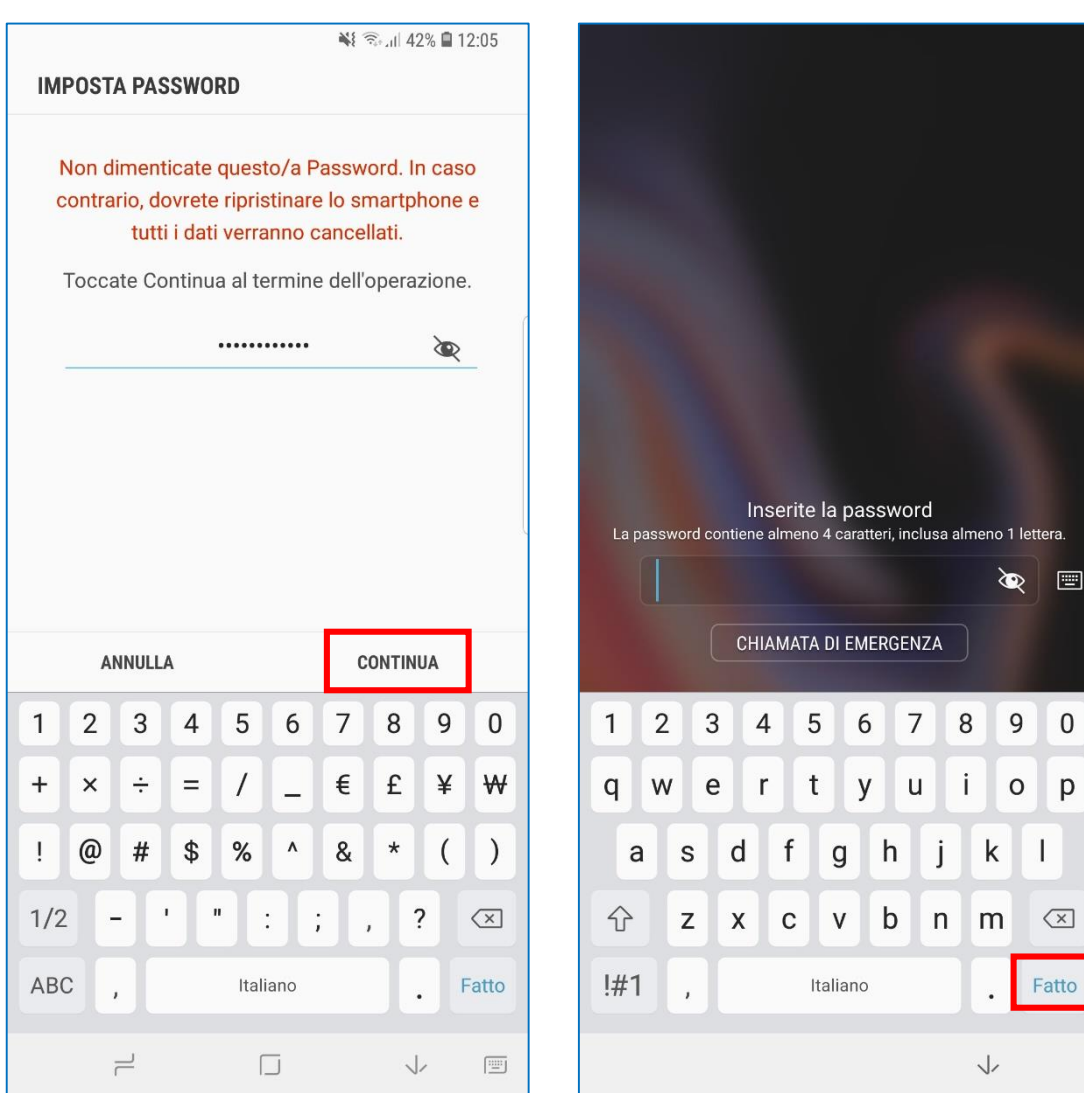

#### Impronta digitale

1. Dalla schermata «**Tipo di blocco schermo**», tocca su «**Impronte digitali**»

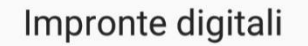

- 2. Appoggia il dito sul lettore per registrare l'impronta digitale
  - Alcuni modelli hanno il lettore sul tasto Home, altri sul retro o sul fianco del dispositivo
  - Utilizza il dito che è per te più comodo. Potrai anche registrare più impronte se preferisci
  - Per utilizzare un blocco biometrico, dovrai attivarne anche uno tradizionale

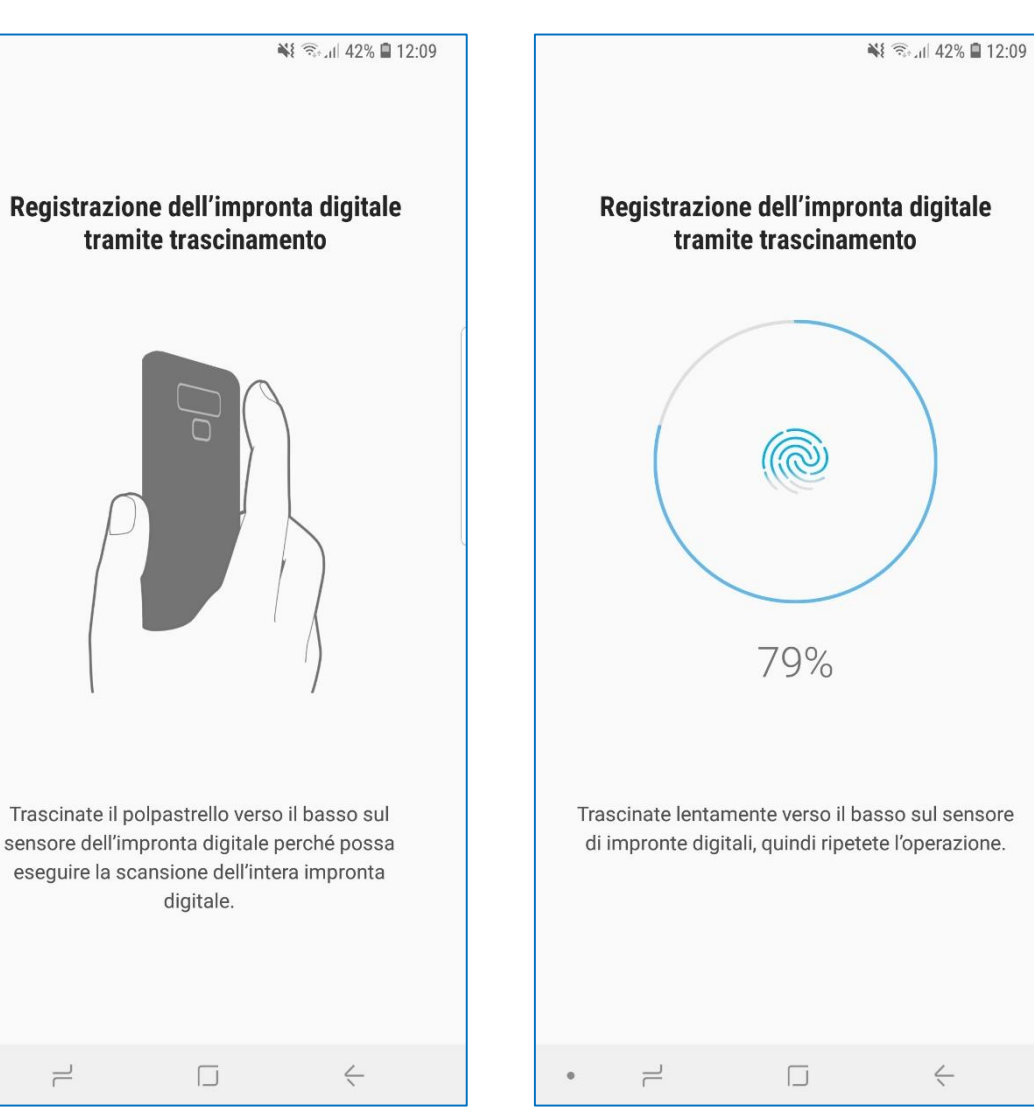

#### Impronta digitale

- 1. Alle fine della registrazione, tocca su «**Aggiungi**» se vuoi registrare l'impronta di un altro dito oppure tocca su «**Fatto**»
- 2. Nella schermata «**Tipo di blocco schermo**», vedrai attivo il blocco con impronte digitali. Quando è attivo, potrai sbloccare il telefono appoggiando il dito sul lettore dell'impronta digitale

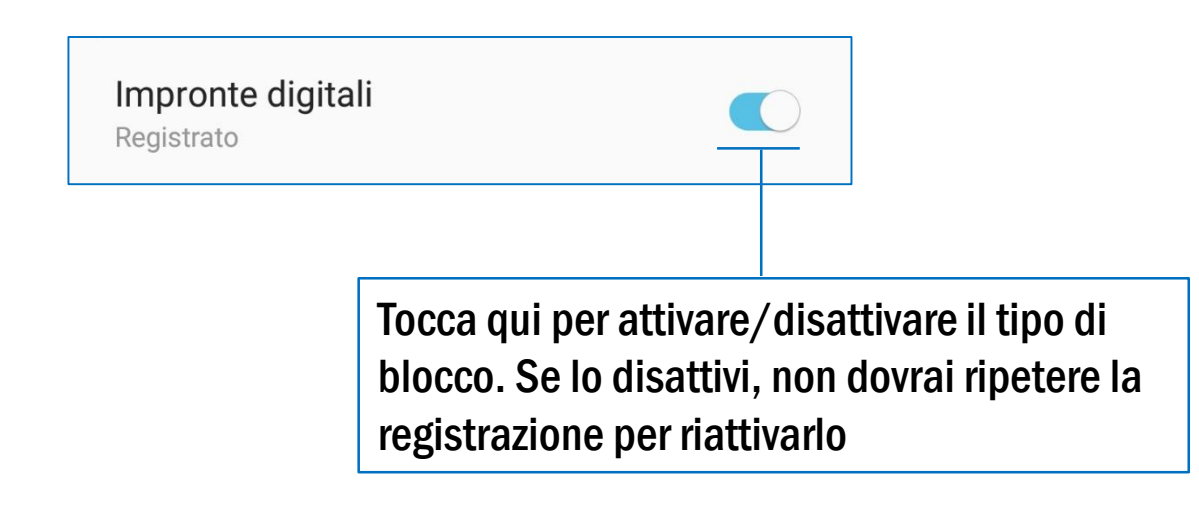

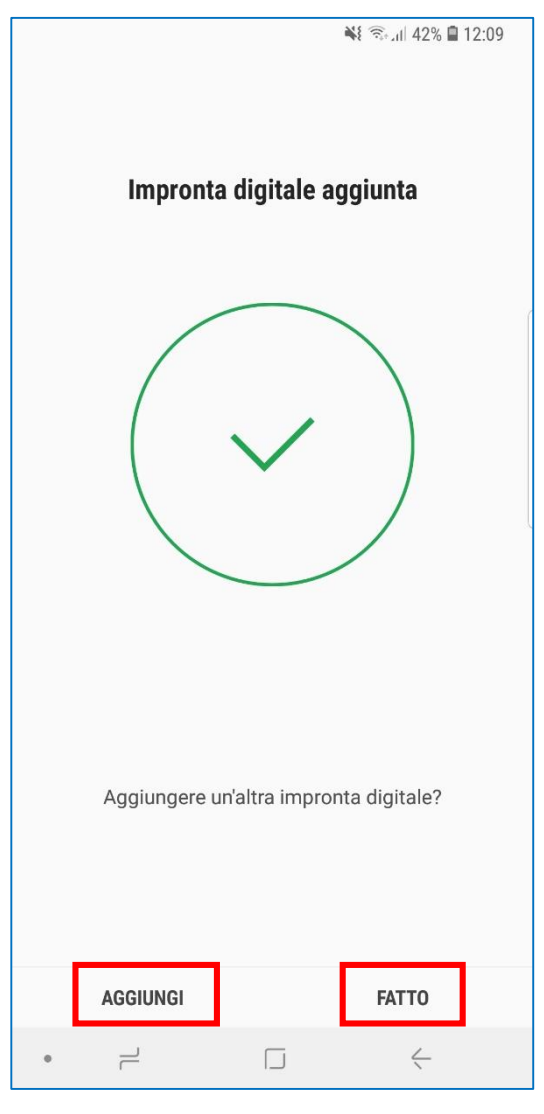

## Come riconoscere e-mail spam e maligne

- Le e-mail spam sono dei messaggi di posta elettronica indesiderati, cioè inviati senza il permesso o la richiesta del destinatario.
- Le e-mail spam possono essere semplici pubblicità, ma spesso sono utilizzate per truffe o diffusione di virus.
- È importante prestare molta attenzione quando si leggono le e-mail. Qui sotto trovi alcuni suggerimenti da tenere presente prima di aprire un'e-mail.

- 1. <u>Verifica il mittente</u>: prima di aprire il messaggio, controlla da chi arriva. Se non è un contatto che conosci, non aprirlo e cancellalo
- 2. <u>Leggi l'oggetto</u>: se l'oggetto della mail non è chiaro o è scritto in inglese, potrebbe essere una mail maligna. Cancellala senza aprirla.

- 3. Non dare mai dati personali via mail: a volte l'indirizzo può sembrare affidabile, ma se ti vengono richiesti dei dati, non darli. Nessuna banca o ente raccoglie i dati via e-mail
- 4. <u>Non scaricare gli allegati: se il mittente è una persona</u> che conosci, verifica con lui/lei che la mail sia vera. Se non conosci il mittente, non aprire il messaggio

## Come riconoscere e-mail spam e maligne

- 5. <u>Non</u> aprire i link: un link è un rimando ad un sito Internet, come ad esempio <u>https://www.samsung.com/it/</u>. Prima di aprirli, verifica sempre il mittente.
- 6. Spesso le truffe si basano su finte vincite. Se l'oggetto o il testo dell'e-mail parla di premi o somme di denaro, non ti fidare e cancellala.

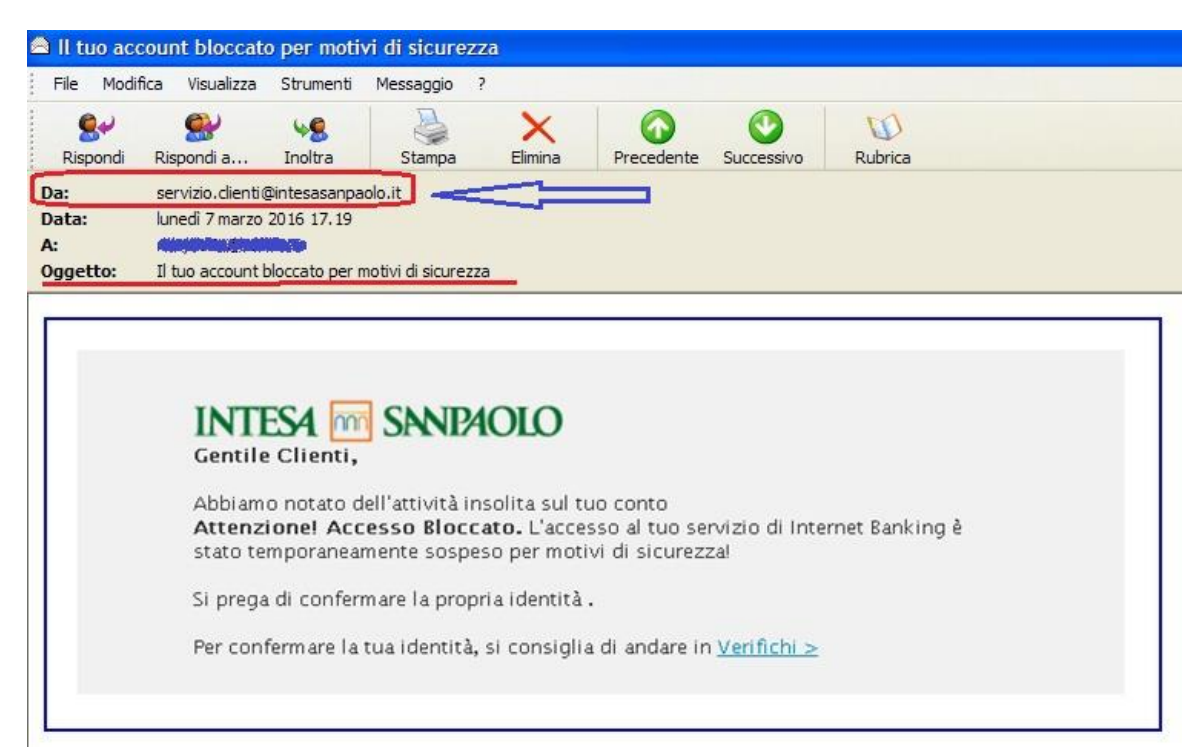

# Dai voce alle tue passioni

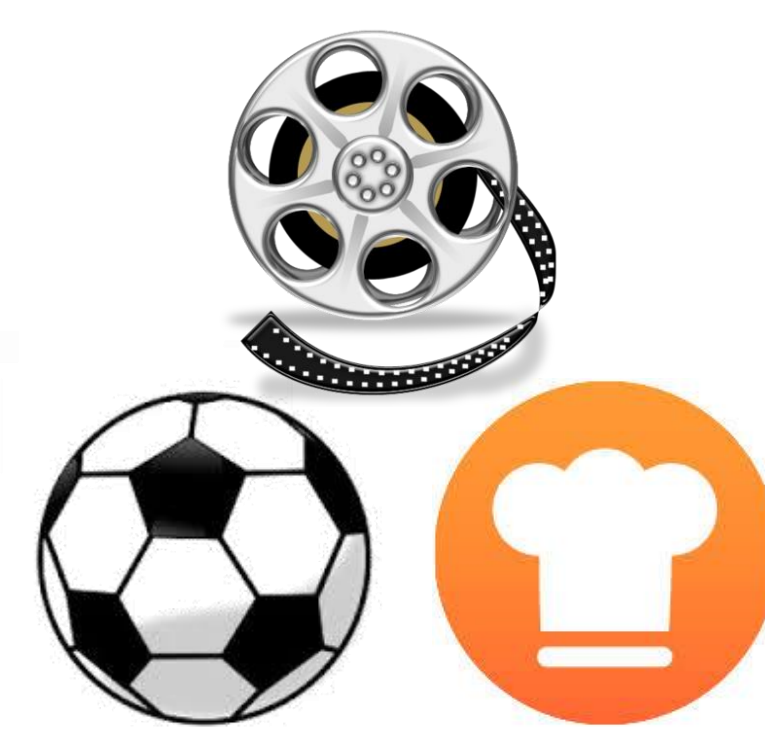

- 1. Scarica l'app Skype sul tuo dispositivo e aprila (vedi pagg. 18-20)
- 2. Tocca su «Inizia» e poi «Accedi o crea account»
- 3. Se gra uunzzi Skype, insensci je creaenziali del tuo account e accedi. Se devi creare un account, tocca su «Fai clic qui per crearne uno»

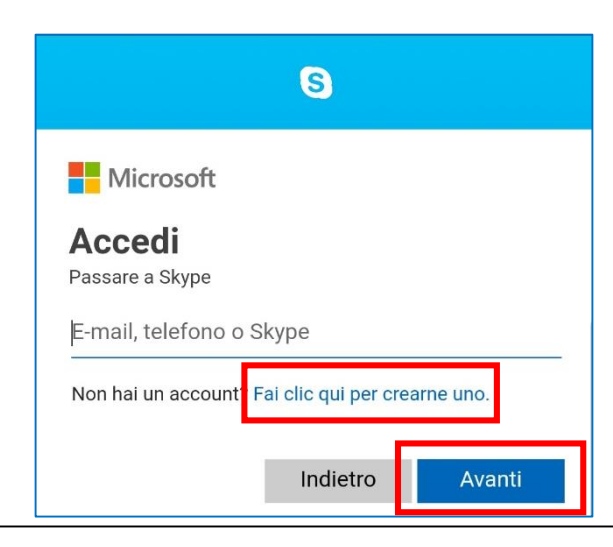

4. Per creare l'account Skype, puoi usare il tuo numero di telefono oppure l'indirizzo e-mail. Per usare l'e-mail, tocca su «Usa il tuo indirizzo email»

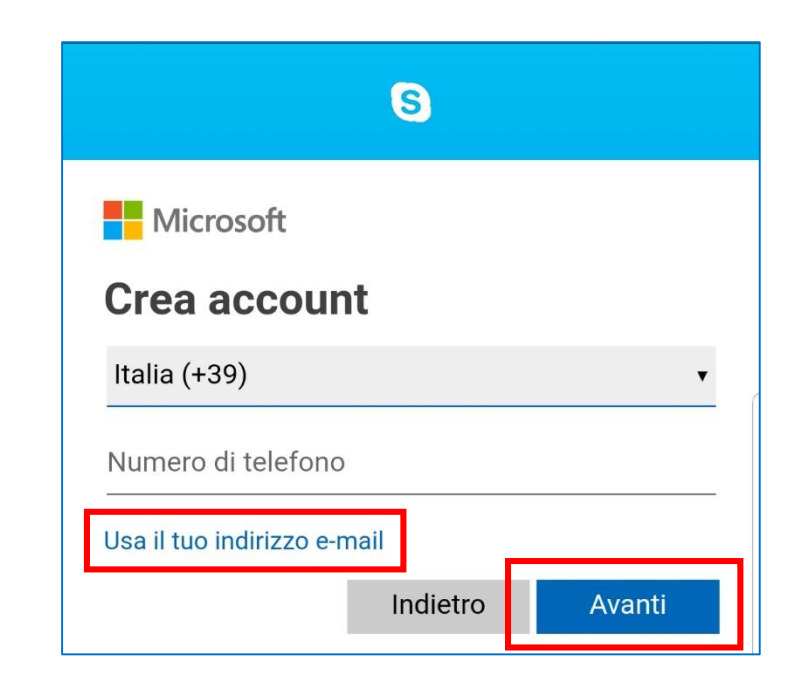

- 5. Inserisci il tuo indirizzo e-mail e tocca su «Avanti»
- Scegli una password per il tuo account, inseriscila 6. e tocca su «Avanti». Ricorda i suggerimenti che trovi a pag. 22!
- 7. Inserisci i dati richiesti in ogni schermata e tocca su «Avanti»

| 6     |        |          |        |         |       | <b>X</b> (î.† | .ıl 91% | 09:28                    |   | 6   |       |        |        |        |         | ¥      | ) ا <sup>ار بو</sup> ن | 91% 🗎 | (  |
|-------|--------|----------|--------|---------|-------|---------------|---------|--------------------------|---|-----|-------|--------|--------|--------|---------|--------|------------------------|-------|----|
|       |        |          |        | S       |       |               |         |                          |   |     |       |        |        | (      | 3       |        |                        |       |    |
| P I   | Vicro  | soft     |        |         |       |               |         |                          |   |     | Mic   | rosof  | t      |        |         |        |                        |       |    |
| Cre   | ea a   | ccol     | unt    |         |       |               |         |                          |   | ÷   | save  | forser | niors( | @gma   | ail.cor | n      |                        |       |    |
| save  | forser | niors@   | gmai   | il.com  | n     |               |         |                          |   | С   | rea   | una    | pa     | SSV    | voro    | ł      |                        |       |    |
| Usa u | ın num | ero di t | telefo | no      |       |               |         |                          |   | lm  | metti | la pas | swor   | d da i | usare   | con il | tuo a                  | iccol | Ir |
| Crea  | un nuo | vo indi  | rizzo  | e-mail  |       |               |         |                          |   |     | ••••• | ••     |        |        |         |        |                        |       |    |
|       |        |          |        | Indi    | etro  |               | Avar    | nti                      | l |     |       |        |        |        |         | [      | A                      | vanti |    |
| (i)   | rs@gm  | iail.com | sav    | veforse | niors | sav           | eforsen | iors 丶                   | , | 0   | )     | :;     |        |        |         | Ļ      |                        | ලා    |    |
| 1     | 2      | 3 4      | 4      | 5 (     | 6     | 7             | 8       | 9 0                      |   | 1   | 2     | 3      | 4      | 5      | 6       | 7      | 8                      | 9     |    |
| q     | w      | e r      |        | t       | yι    | J [           | i       | o p                      |   | +   | ×     | ÷      | =      | 7      | _       | €      | £                      | ¥     |    |
| а     | s      | d        | f      | g       | h     | j             | k       | 1                        |   | 1   | @     | #      | \$     | %      | ^       | &      | *                      | (     |    |
| Ŷ     | z      | x        | с      | v       | b     | n             | m       | $\langle \times \rangle$ |   | 1/2 | 2     | -][    |        | "      | :       | ;      | ,                      | ?     | ,  |
| !#1   |        | @        |        | 17      |       |               | 1       | Vai                      | 1 |     |       |        |        |        |         |        |                        |       |    |
|       | 1      | e        |        | Ш       |       | ·             | .con    | val                      | 1 | AB  |       | ,      |        | Ital   | iano    |        |                        | ·     | 1  |

Prima che tu possa usare questa app, abbiamo bisogno di altre informazioni. Nome Cognome Avanti

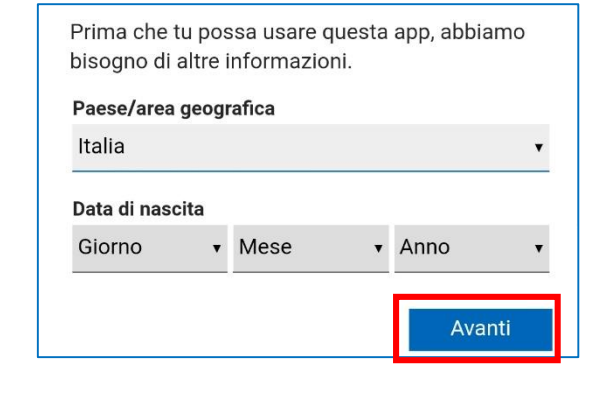

(ii)

1

q

!#

SAMSUNG

8. Per verificare l'indirizzo e-mail, ti verrà inviato un codice nella tua casella di posta. Apri la tua e-mail, leggi il codice e inseriscilo nell'app Skype. Questo passaggio è necessario soltanto la prima volta.

|            | S                                                                                                    |                |
|------------|----------------------------------------------------------------------------------------------------|----------------|
|            | Microsoft                                                                                                    |                |
|            | $\leftarrow$ saveforseniors@gmail.com                                                                                                    |                |
|            | Verifica e-mail                                                                                                    |                |
|            | Immetti il codice che abbiamo inviato a<br>saveforseniors@gmail.com. Se non hai ricevuto il<br>messaggio e-mail, controlla la cartella della posta<br>indesiderata o riprova.<br>Immetti il codice |                |
|            | Invia messaggi promozionali da Microsoft<br>Scegliendo Avanti, accetti l'informativa sulla privacy e il                                                                                            |                |
|            |                                                                                                    | 1              |
| Leggi atte | ntamente il contratto e l'inform<br>procedere                                                                                                    | ativa prima di |

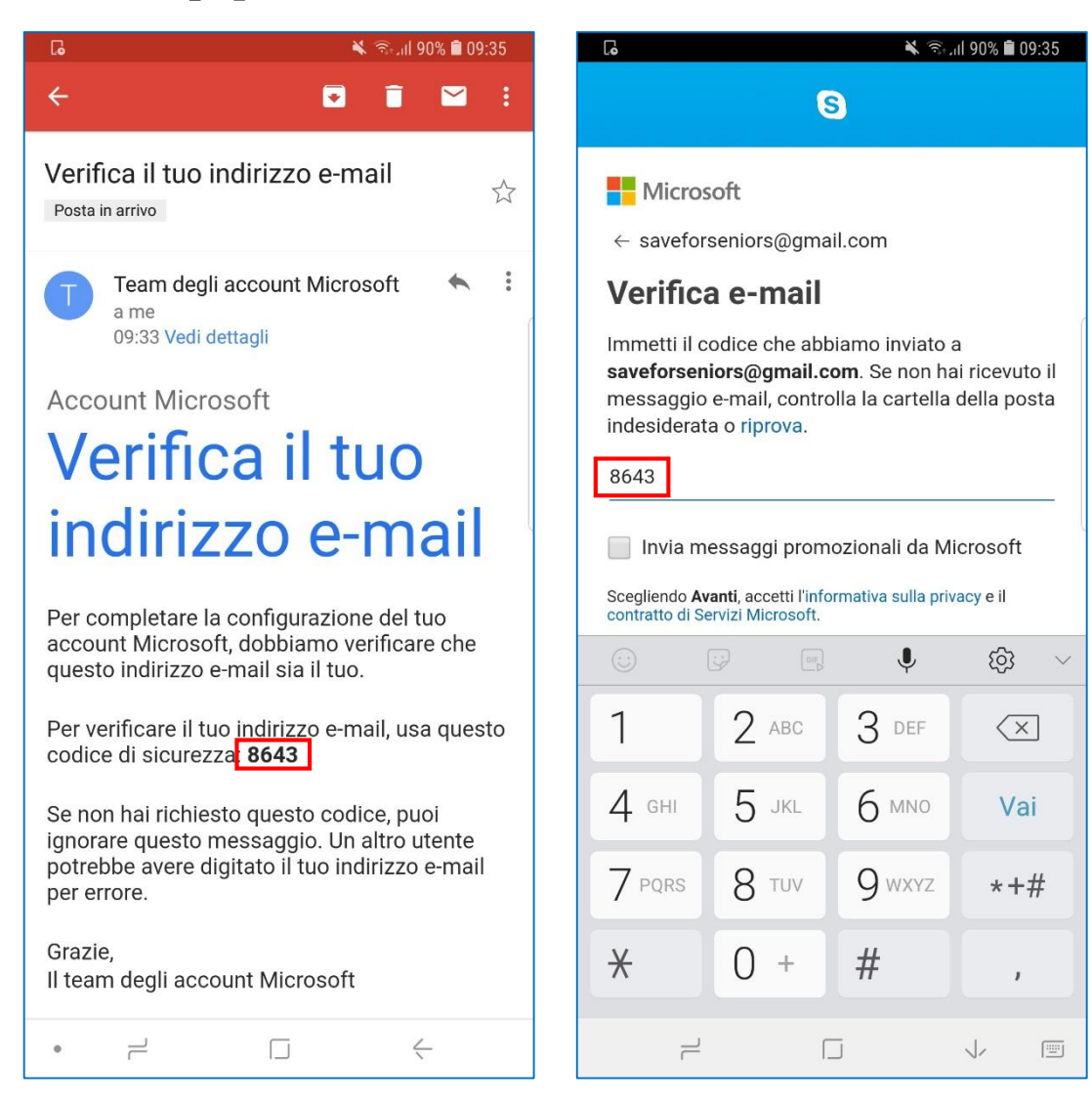

- 9. Inserisci i caratteri che vedi nell'immagine e tocca su «Avanti»
- 10. Scegli come personalizzare Skype. Vai avanti toccando il bottone →
- 11. Dai a Skype le autorizzazioni necessarie toccando su «Consenti»

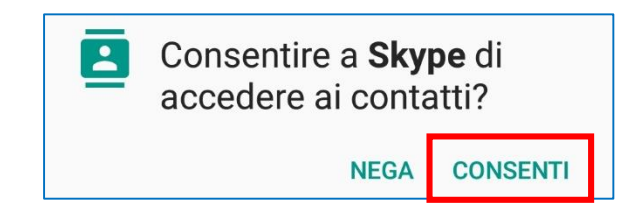

12. Ora sei nella pagina principale di Skype

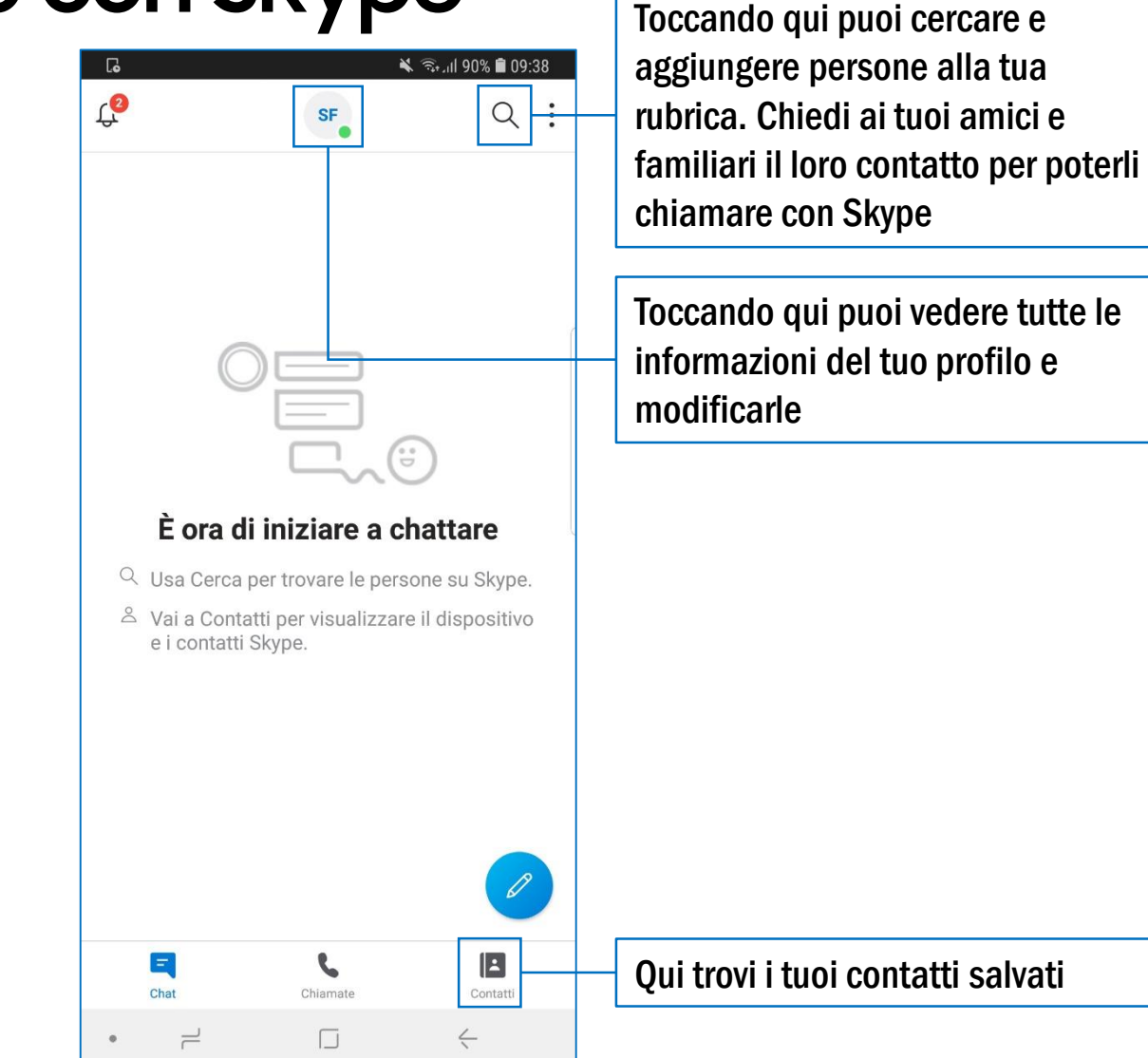

13. Per trovare persone su Skype, tocca sulla lente di ingrandimento e digita il loro nome o nome Skype

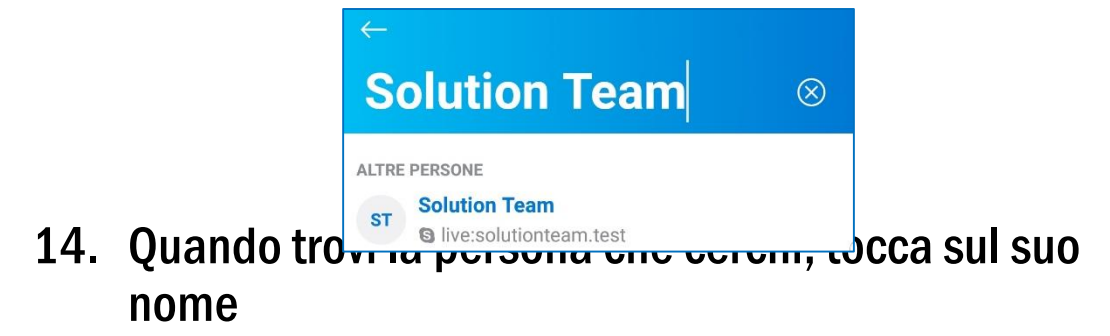

15. Se provi a scrivere o a chiamare, la persona riceverà una la richiesta di contatto. Se accetta, la ritroverai tra i tuoi contatti

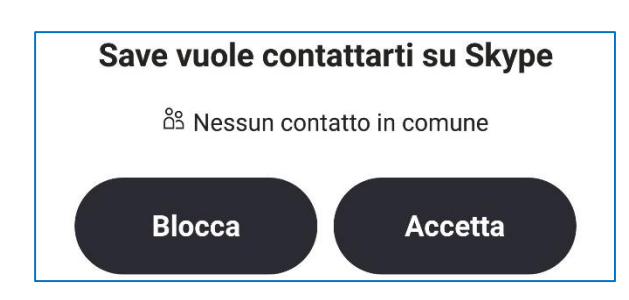

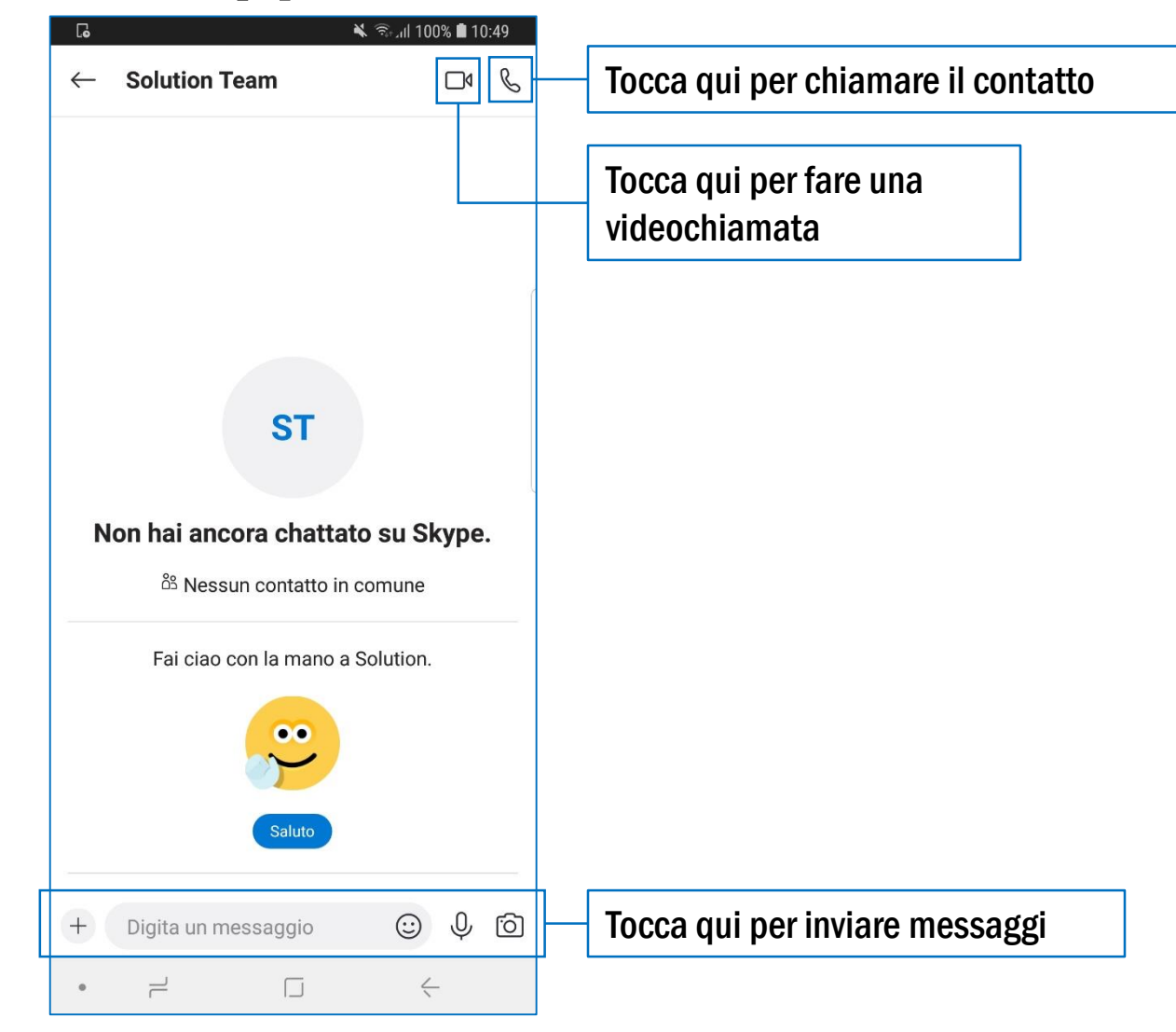

#### Come fare ricerche online

- Il modo migliore per fare una ricerca su Internet è utilizzare un motore di ricerca: il più efficace e diffuso è sicuramente Google
- Puoi anche cercare dei video, di intrattenimento oppure tutorial: un tutorial è un video che mostra come eseguire un'attività, passo per passo. Il canale migliore per cercare e vedere video è YouTube
- 1. Per cercare su Google, apri un browser, ad esempio Chrome (vedi pag.12)
- 2. Ti troverai già nella pagina principale di Google: tocca sulla barra di ricerca e digita ciò che cerchi, ad esempio «Ricetta torta di mele»

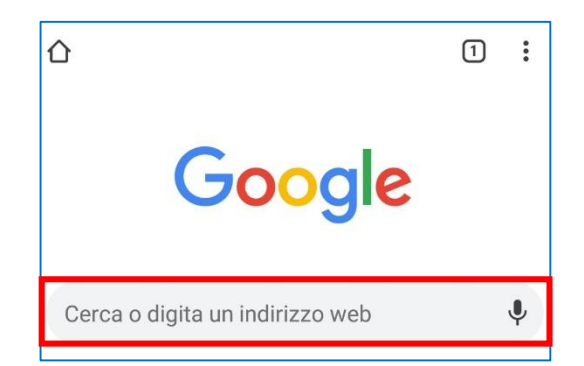

- 3. Se clicchi su uno dei risultati della ricerca, si aprirà il sito che contiene le informazioni che cerchi
  - La ricerca effettuata da Google è solitamente efficace, ma ciò che cerchi potrebbe non essere il primo risultato della lista. Scorri l'elenco finché non trovi ciò che cerchi o prova a rifare la ricerca usando altre parole

#### Come fare ricerche online

🔌 🗟 📶 93% 🖬 10:55

Q .

4

e :

:

 $\equiv$ 

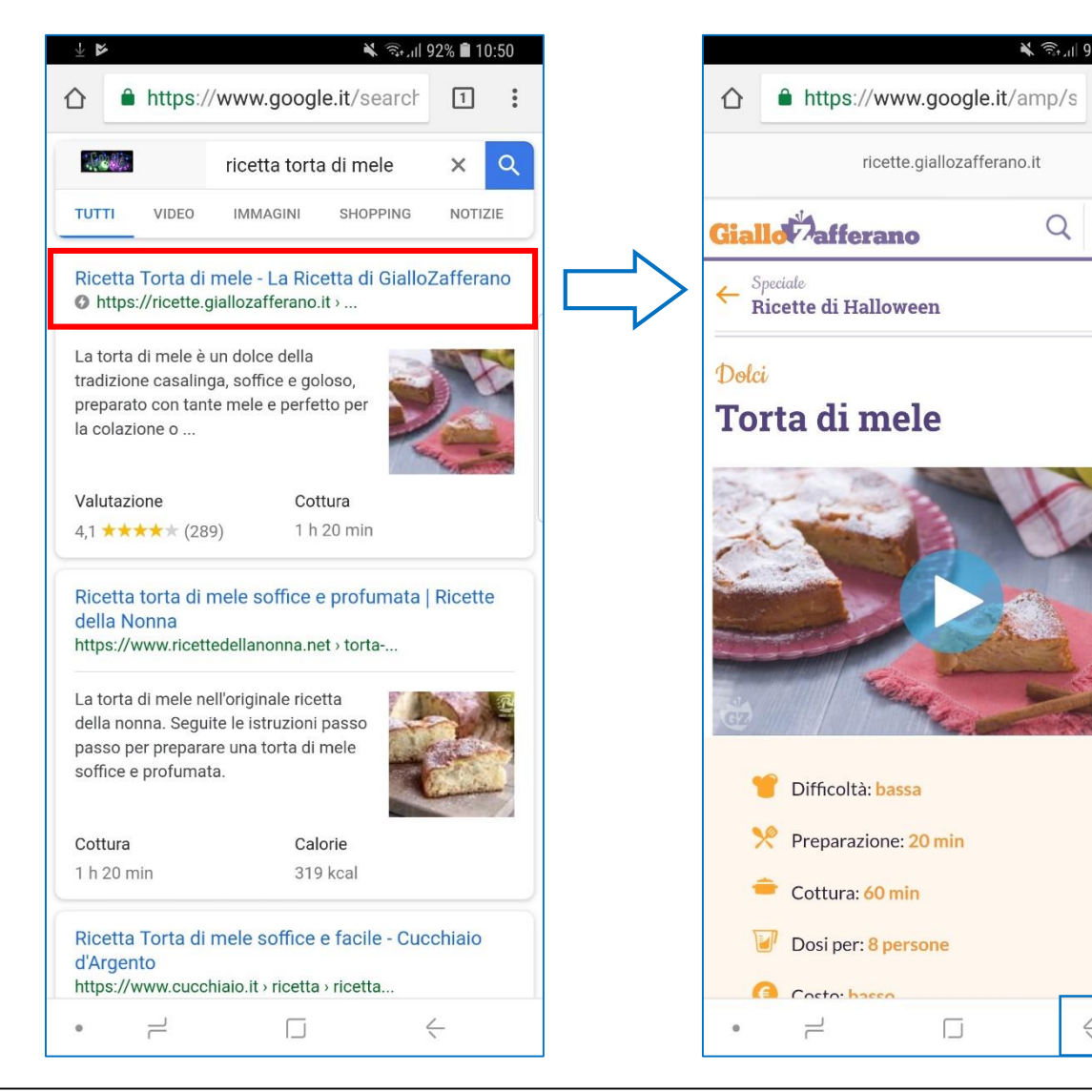

- 5. Scorrendo verso il basso, puoi leggere tutte le istruzioni su ingredienti e preparazione
  - I siti Internet contengono pubblicità, che possono essere anche molto invasive: fai attenzione a non toccare sugli annunci e leggi sempre attentamente prima di cliccare quando ti trovi all'interno di un sito

Toccando qui torni alla pagina precedente

## Come fare ricerche online - Video

1. Apri l'app YouTube

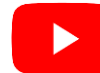

- 2. Dalla pagina principale, tocca sulla lente di ingrandimento in alto a destra estigita ciò che cerchi, ad esempio «Cura delle piante»
- 3. Clicca su uno dei risultati della ricerca per vedere il video
- 4. Toccando sul video durante la riproduzione appariranno i comandi

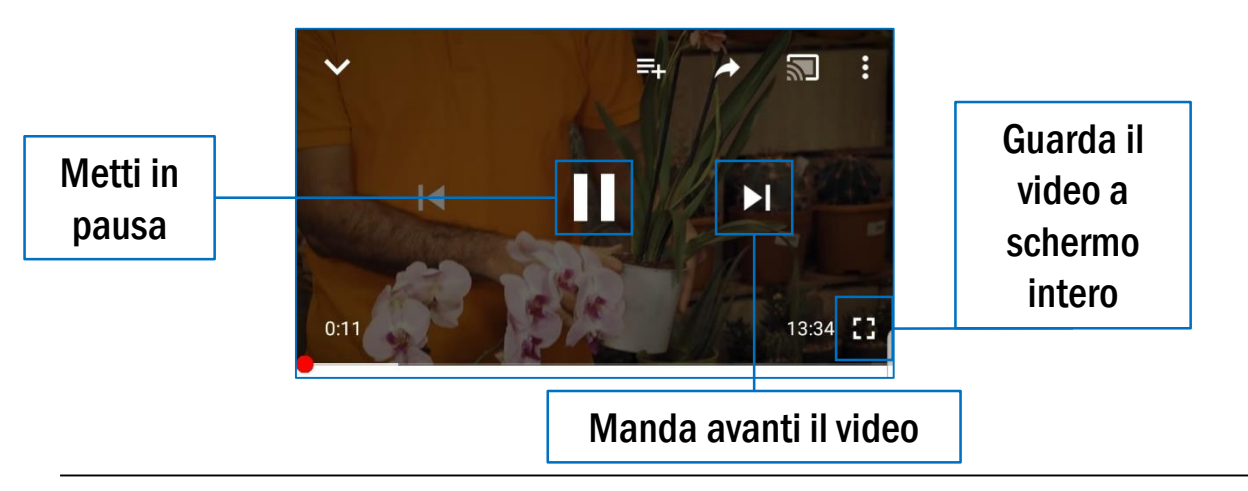

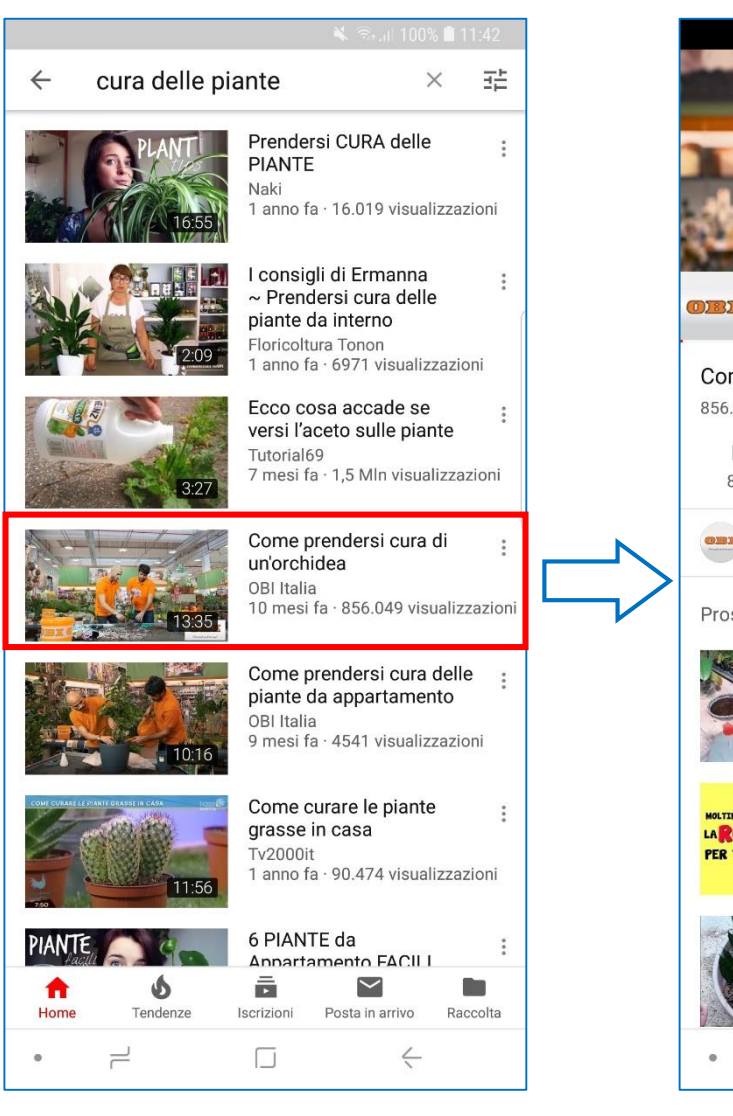

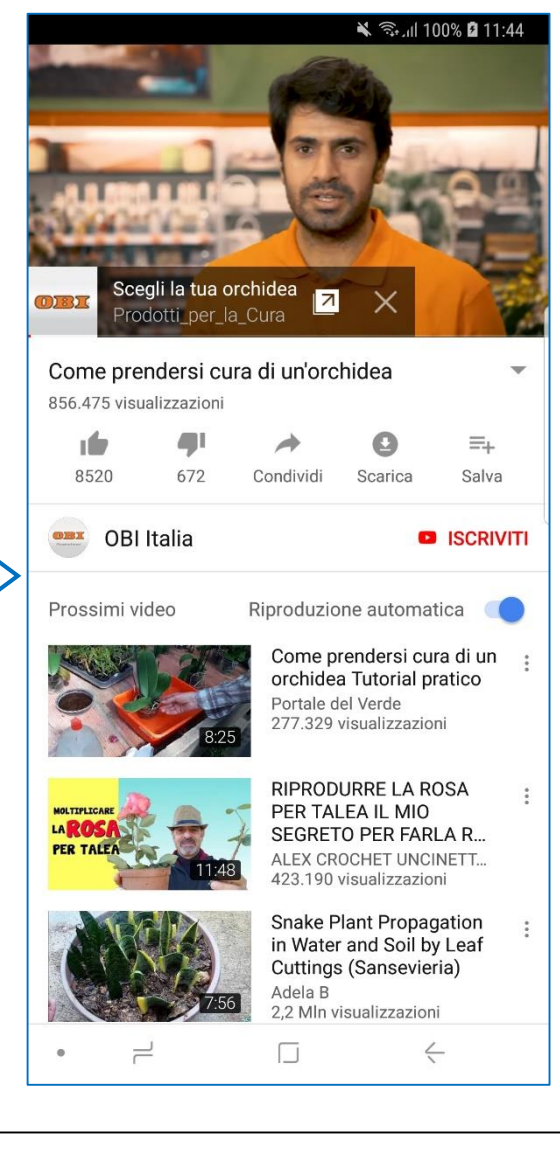

SAMSUNG

## Come utilizzare una Smart TV

- La maggior parte delle TV ora sul mercato è di tipo «Smart», con molte più funzioni rispetto ai modelli tradizionali.
- Una Smart TV può essere connessa a Internet e darti accesso alle app.
- Con le app per Smart TV, puoi rivedere i tuoi programmi preferiti e accedere a contenuti diversi dai canali TV, anche senza connetterti all'antenna.

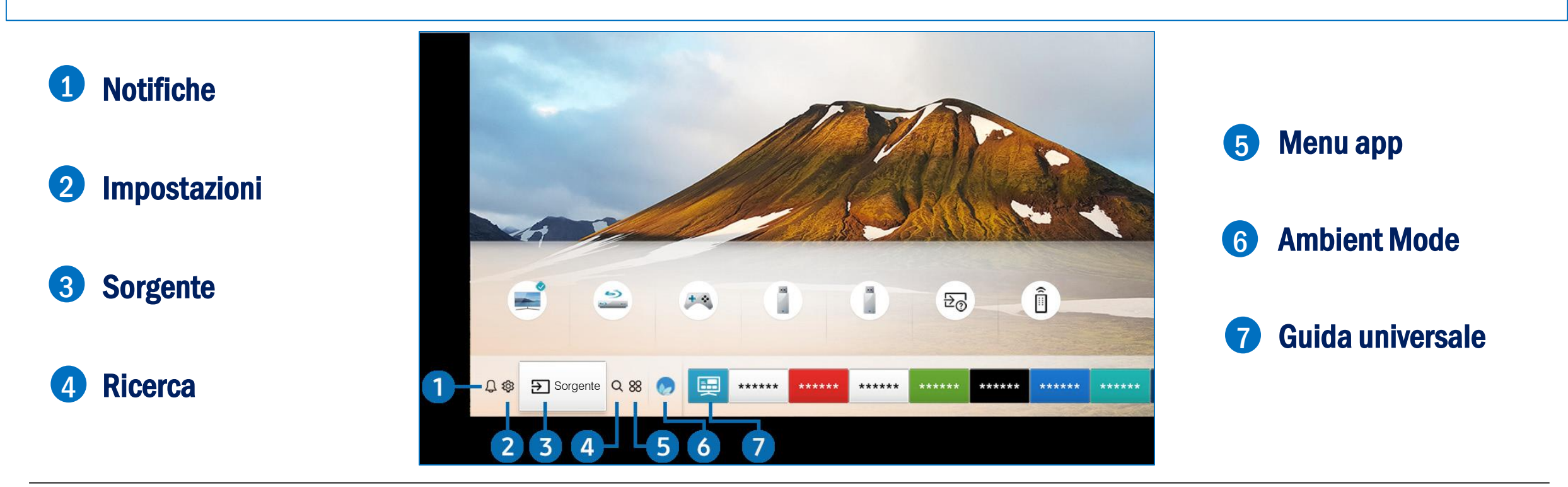

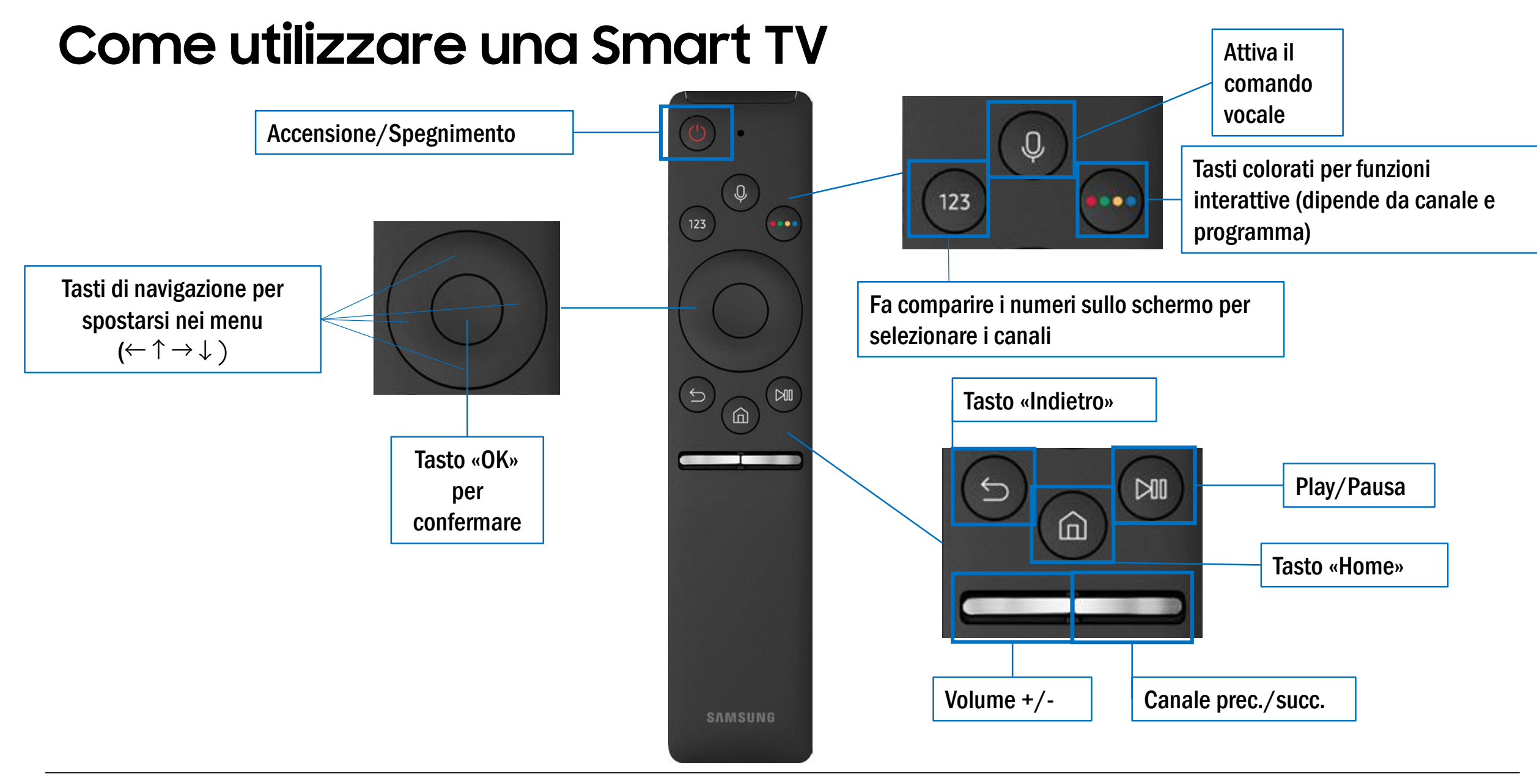

#### Come connettere a Internet una Smart TV

**1.** Premere il tasto Home del telecomando

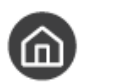

- Entrare in «Impostazioni» → «Generali» → «Rete» → «Apri Impostazioni di rete» → «Wirelss»
- 3. Seleziona il nome della tua rete e premi il tasto OK del telecomando
- 4. Inserisci la password della rete Wi-Fi e premi il tasto OK del telecomando
  - Muoviti sulla tastiera con i tasti di navigazione e conferma ogni lettera premendo il tasto OK del telecomando

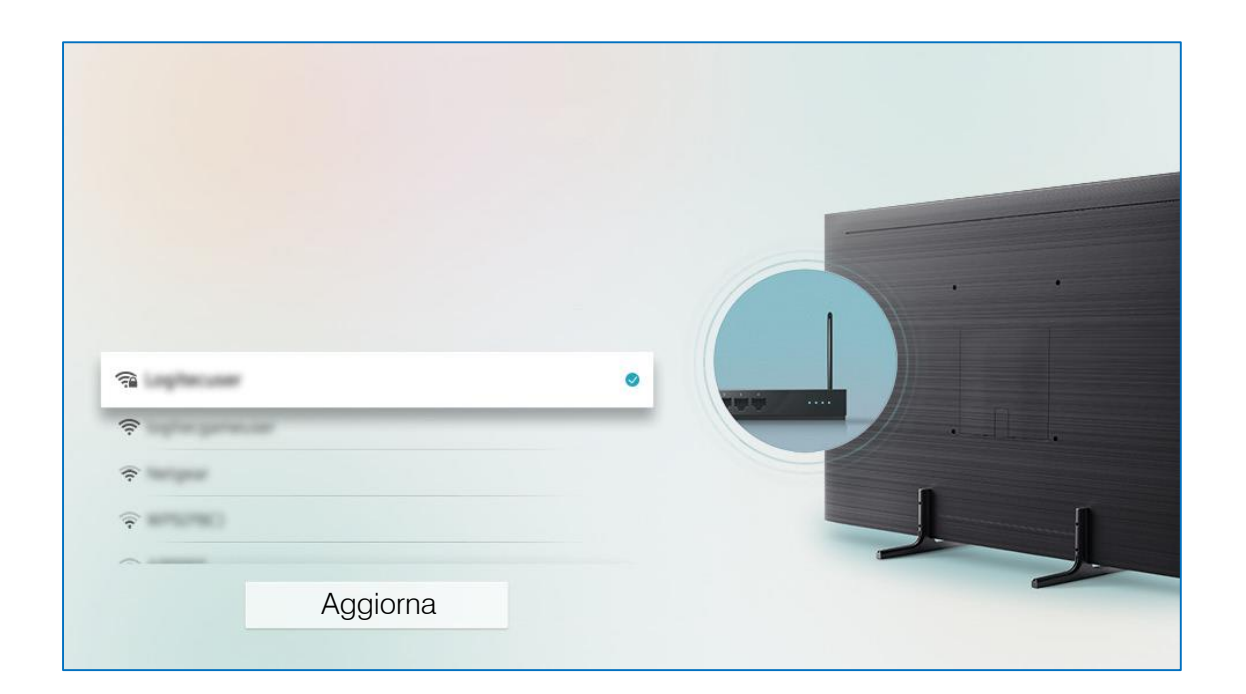

## Come installare le app

- 1. Premere il tasto Home del telecomando
- 2. Entrare in «APPS» 88
- 3. Muovendoti con i tasti di navigazione spostati sulla lente d'ingrandimento in alto a destra e premi il tasto OK del telecomando
- 4. Digita ciò che cerchi, ad esempio «**Rai**» per scaricare l'app della Rai, e premi OK
- 5. Quando hai trovato l'app che vuoi, seleziona «Installa»
- 6. Al termine dell'installazione, seleziona «Apri» per aprire l'app
- 7. Per aprire l'app in un secondo momento, premi il tasto Home e la vedrai sulla barra in basso allo schermo

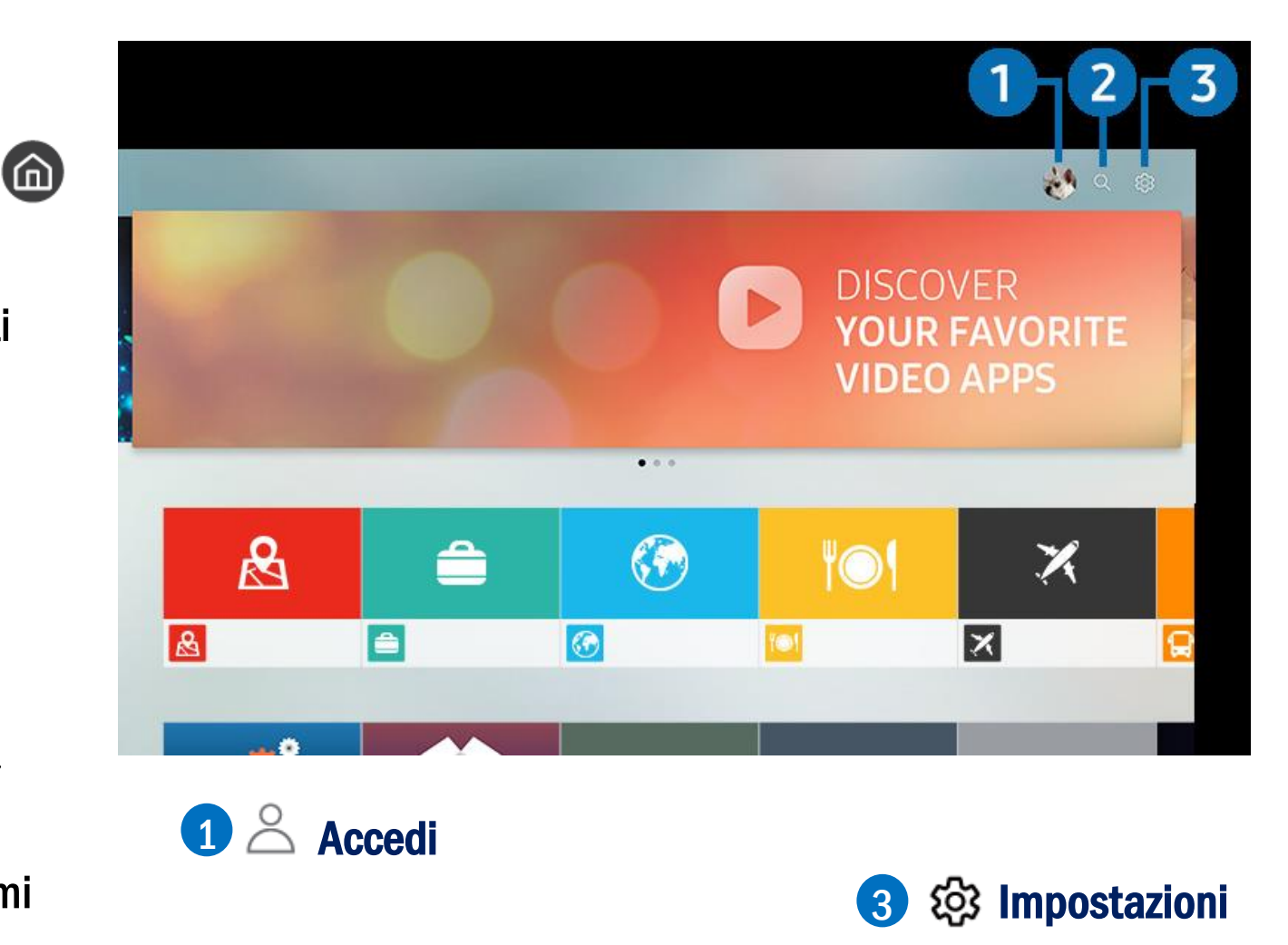

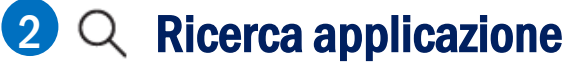

#### Come creare un account Facebook

- 1. Scarica l'app Facebook sul tuo dispositivo e aprila (vedi pagg. 18-20)
- 2. Tocca su «Crea un nuovo account Facebook» e poi su «Avanti»

Avanti

- 3. Inserisci il tuo nome, la tua data di nascita e il genere e tocca su «Avanti»
- 4. Per iscriverti usando l'e-mail, tocca su «**lscriviti** con l'indirizzo e-mail»
- 5. Se vuoi usare l'indirizzo e-mail già memorizzato sul dispositivo, tocca su «Sì»

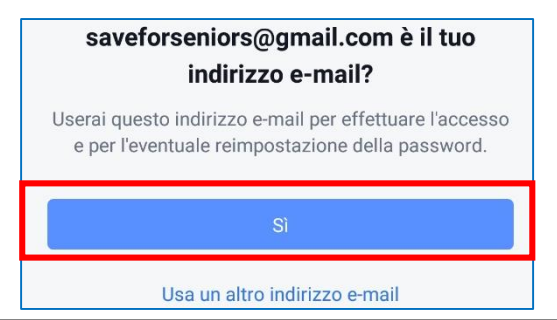

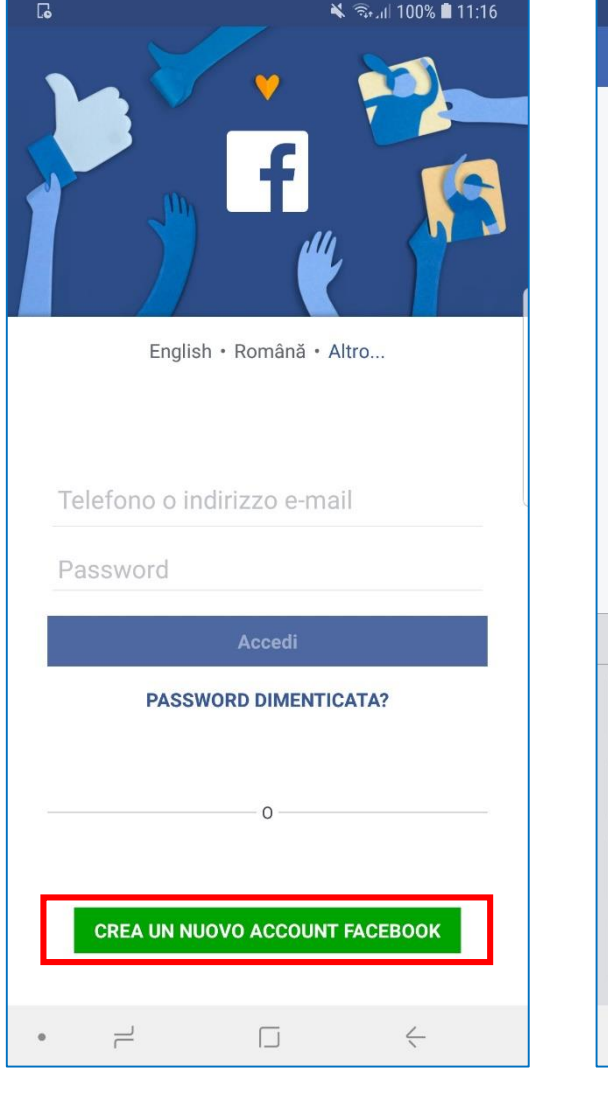

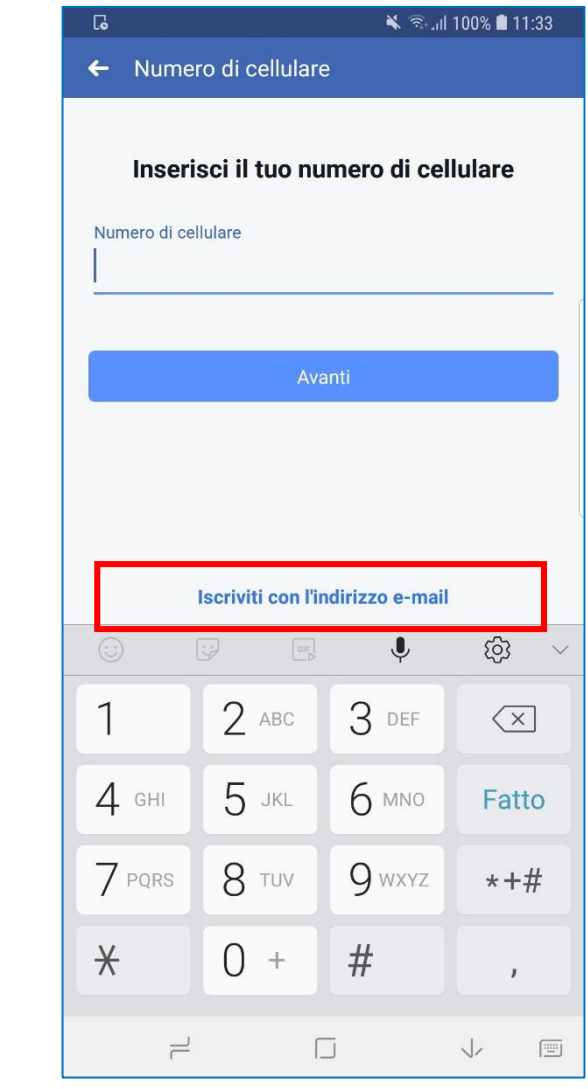

#### Come creare un account Facebook

- 6. Scegli una password per il tuo account, inseriscila e tocca su «Avanti». Ricorda i suggerimenti che trovi a pag. 22!
- 7. Prima di completare l'iscrizione, leggi attentamente tutte le condizioni. Per non condividere i tuoi contatti con Facebook, tocca su «**Mi voglio iscrivere senza** caricare i miei contatti»
- 8. Scegli se memorizzare o meno la password e conferma i dati inseriti toccando su «OK»
- 9. Se vuoi, puoi aggiungere un'immagine al tuo profilo, che sarà visibile a chi ti cerca su Facebook. Puoi scattare una foto o cercarne una nella galleria del tuo telefono. Se preferisci farlo in un secondo momento, tocca su «**Salta**», in alto a destra

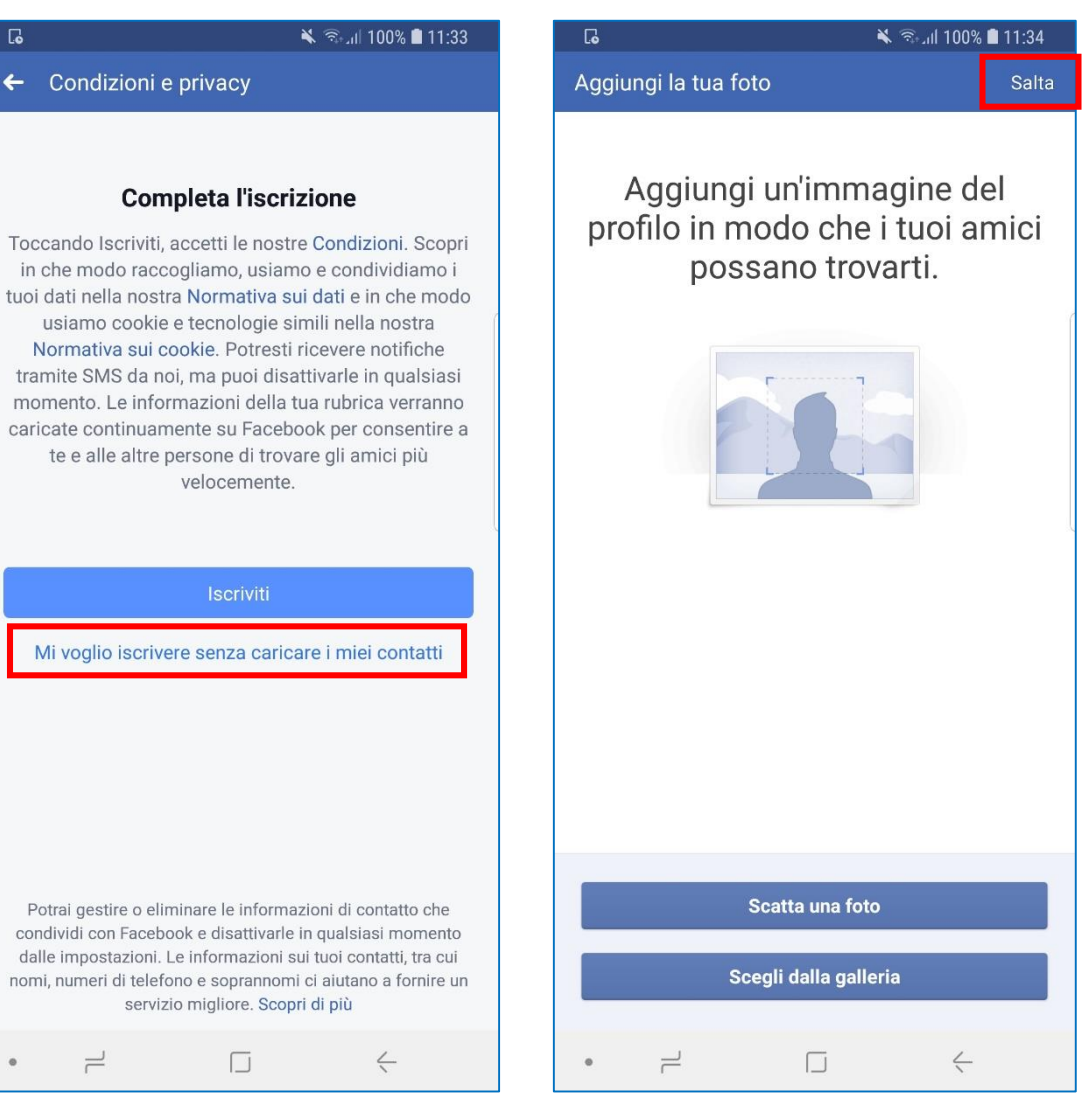

#### Come creare un account Facebook

- 10. Puoi sincronizzare Facebook con i contatti della tua rubrica. Se non vuoi farlo, tocca su «Salta»
  - Per avere un maggior controllo, è meglio evitare la sincronizzazione ed aggiungere soltanto le persone che conosci e che vuoi vedano il tuo profilo Facebook
- 11. Ora sei nella pagina principale di Facebook. Se clicchi nella barra di ricerca in alto puoi cercare contenuti e persone da aggiungere alle tue amicizie

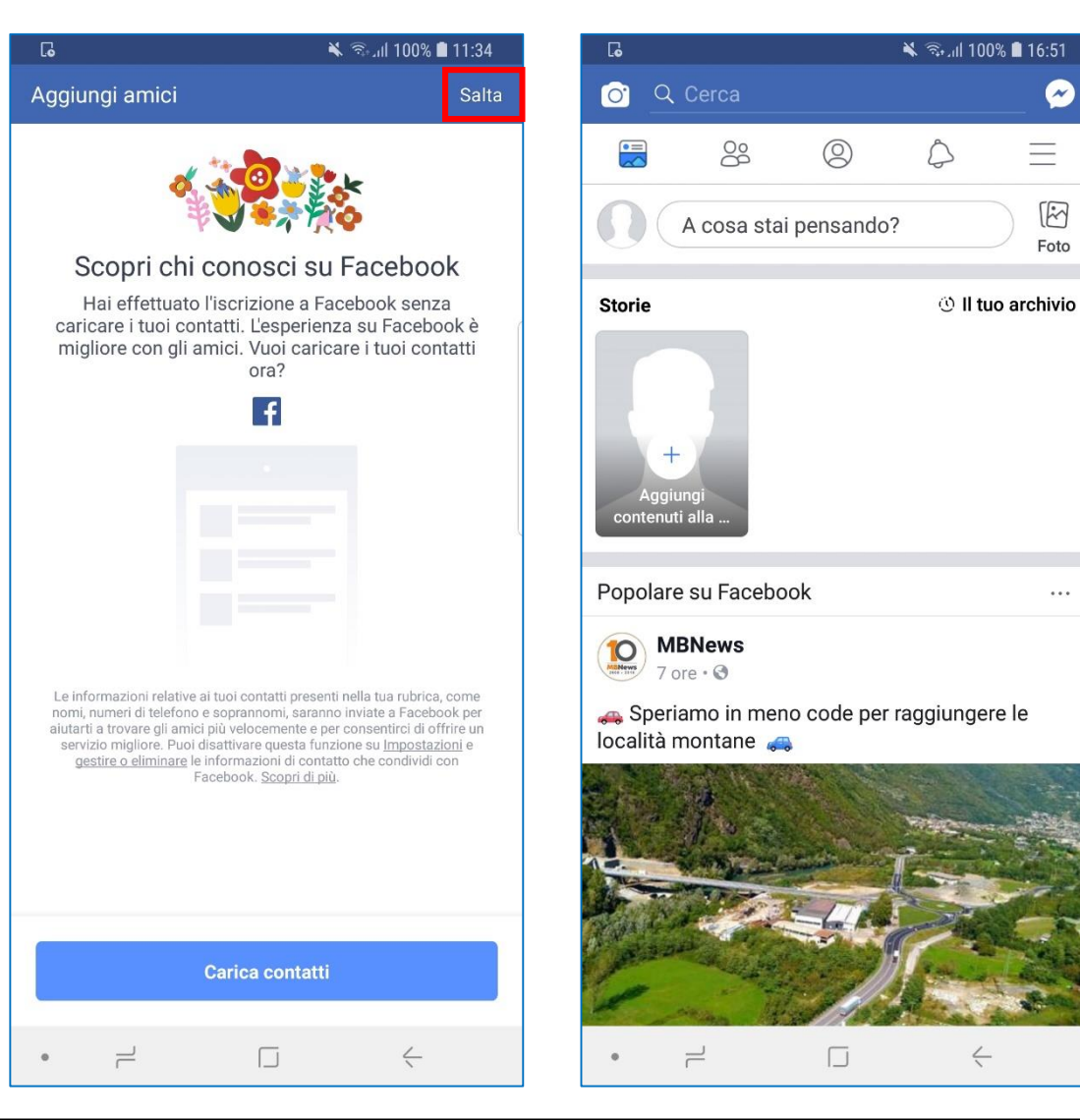

~

\_

M

Foto

## Come controllare la propria privacy su Facebook

- Quando utilizzi Facebook, presta molta attenzione a ciò che condividi e ai dati che fornisci
- È meglio evitare di aggiungere al profilo informazioni sensibili, come il tuo indirizzo di casa, o altri dati molto personali e non strettamente necessari per l'uso del social network
- L'app ha una sezione dedicata al controllo della privacy in cui puoi scegliere il livello di visibilità del tuo profilo e dei tuoi dati
- 1. Dalla pagina principale, tocca il tasto menu in alto a destra  $\equiv$
- 2. Scorri verso il basso fino ad arrivare a «Impostazioni e privacy»

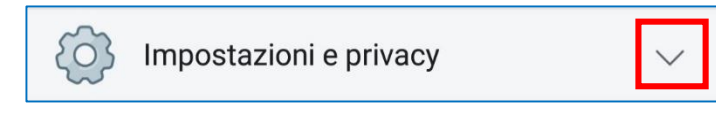

3. Tocca sulla freccia e poi su «Collegamenti rapidi alla privacy»

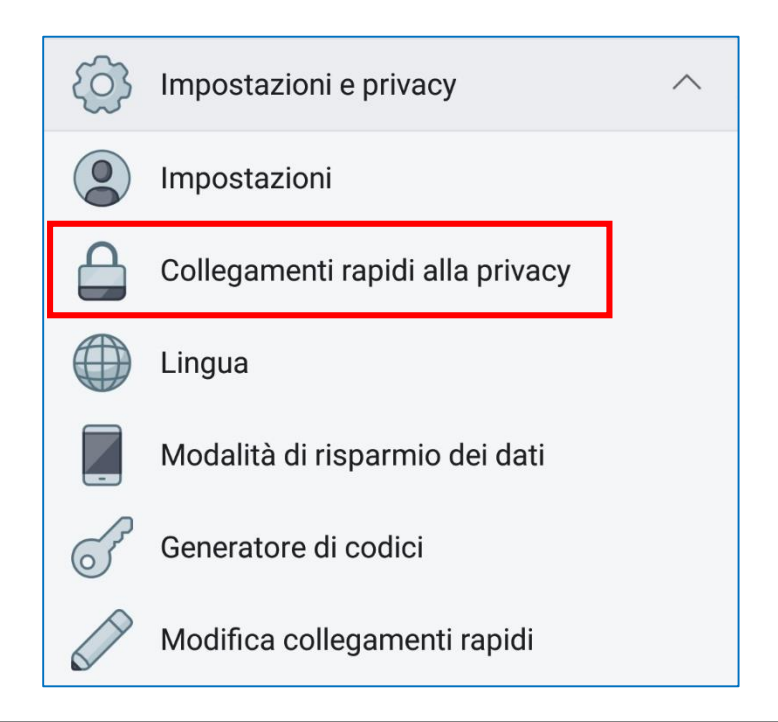

#### Come controllare la propria privacy su Facebook

#### 4. Qui trovi 6 sezioni:

- Privacy: puoi eseguire un controllo guidato della privacy del tuo profilo, aggiungere o togliere informazioni personali e scegliere chi può vedere ciò che pubblichi e chi può contattarti. È consigliabile limitare la visibilità ai soli Amici.
- Protezione dell'account: da qui puoi modificare il tuo nome che viene visualizzato su Facebook, modificare la password e proteggere ulteriormente il tuo account
- Preferenze relative alle inserzioni: puoi decidere quali dati e attività possono essere tracciati per personalizzare le pubblicità che vedi su Facebook. Più autorizzazioni fornisci, più personalizzati saranno gli annunci
- Le tue informazioni su Facebook: puoi visualizzare tutto lo storico delle tua attività su Facebook e scaricarne una copia e anche eliminare il tuo account se decidi di non utilizzare più Facebook
- Sicurezza: questa sezione è dedicata a strumenti di tutela dei minori e di controllo dei contenuti
- Informazioni legali e normative: qui puoi trovare le condizioni di utilizzo di Facebook, le modalità e finalità della raccolta dei dati e delle norme di corretto comportamento su Facebook

## Grazie

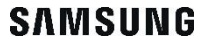